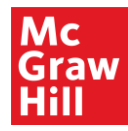

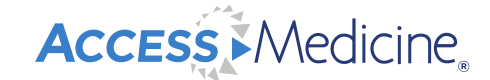

### AccessMedicine Overview A Tour of the Site and Content

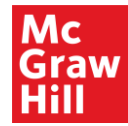

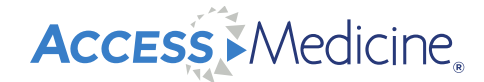

# Your Access to the world of cutting-edge medicine

Constantly growing with the best medical content Helping students to be the best clinicians

Trusted and most current knowledge

Inspiring and engaging multimedia resources

Open up to a world of resources, learning and insights www.accessmedicine.com

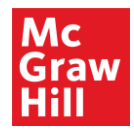

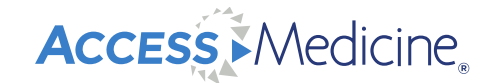

### What is AccessMedicine?

A comprehensive online resource that provides instant access to information essential for completing evaluation, diagnosis, and case management decisions, and for pursuing research, self-assessment, and board review.

- Content is updated regularly providing authoritative, current information
- Optimized for mobile viewing on tablets or phones; same high quality as laptop or desktop computer
- Strategic advice regarding content and features provided by an advisory board of world-class medical doctors

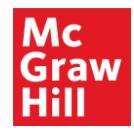

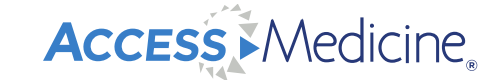

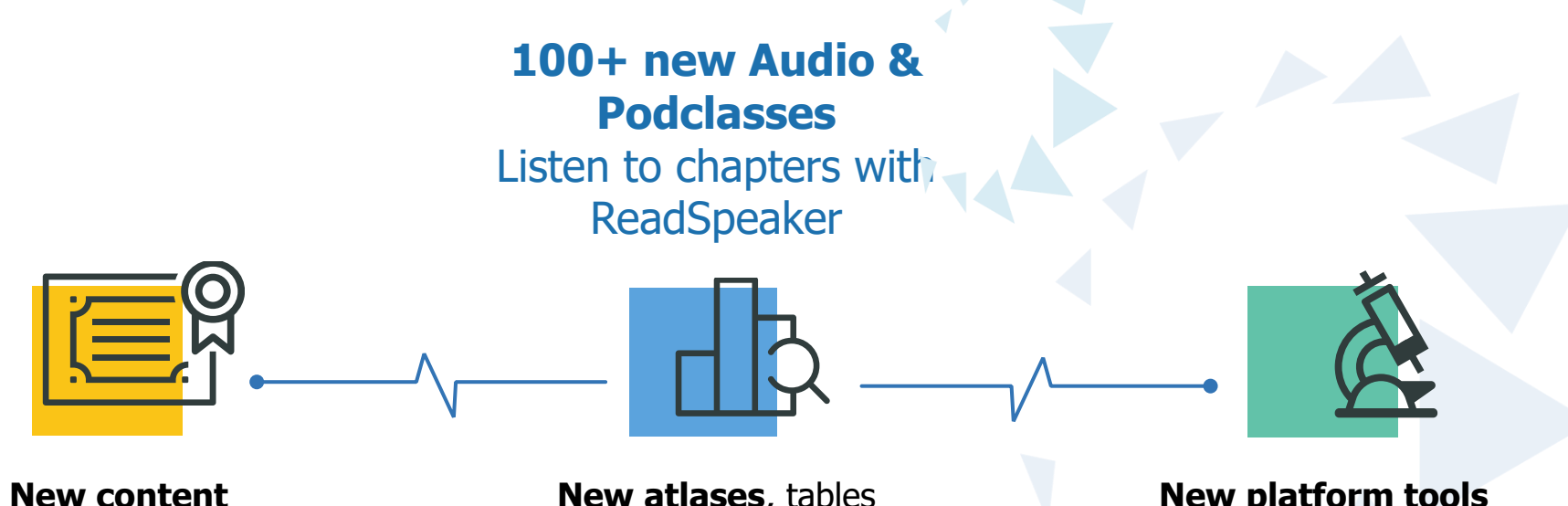

New content & tools for exam & clinical training New atlases, tables & decision trees

New platform tools to enhance decision-making and to support the retention of learning

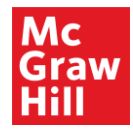

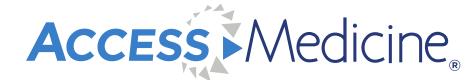

## ACCESS MEDICINE SINCE 2002

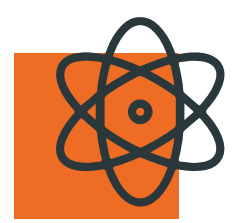

Over **130 titles** with 30+ new in the last year **Over 30,000** world class images for diagnosis you can download

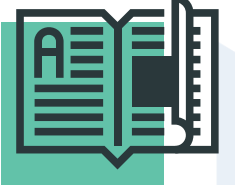

**Updated materials**, textbooks and landmark titles meeting the highest academic standards

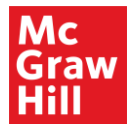

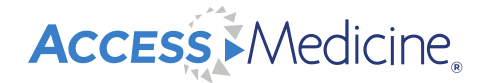

## NEW PLATFORM FEATURES

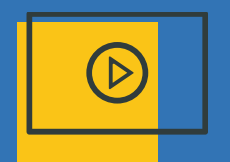

Z

 $\langle \downarrow \rangle$ 

New quick access multimedia for clinicians in practice

Export content links for use within LMS & course materials Weekly breaking medical news

**Dynamic title export** lists for librarians

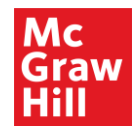

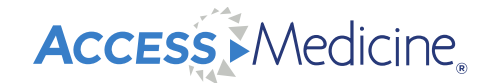

#### Why is a MyAccess Profile Needed?

- Star/save favorite content
- Organize favorite content into folders
  - Download content, export as a .csv file, or export to LMS as .imscc file
- Take self-assessment quizzes
- Save progress in case studies
- Print and save chapters
- Save and download images, tables, graphs
- Receive notification alerts when new content is added

\*Login every 90 days to maintain MyAccess Profile

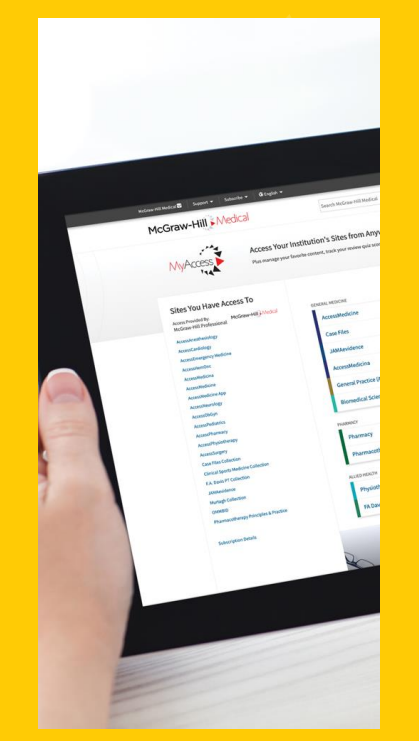

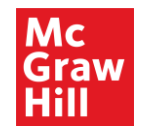

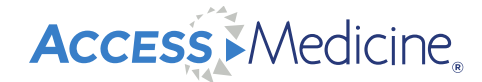

#### **Create a Free MyAccess Profile**

• Click "Sign In", "Create a Free MyAccess Profile" and follow the prompts to sign up

| McGraw-Hill Medical 💟 Support 🔻 Subscribe 🔻 🚱 English 👻                                                          | 🕈 Sign In 👻                                                                                                    |
|----------------------------------------------------------------------------------------------------|----------------------------------------------------------------------------------------------------|
| Access Medicine<br>Books • Quick Reference • Drugs Multimedia • Cases • Study Tools • Patient Ed Hospital Corner | MyAccess Sign In Username Password                                                                                                    |
| <image/> <image/> <image/> <image/> <image/> <image/> <complex-block></complex-block>                            | Sign In<br>Create a Free MyAccess Profile<br>Forgot Dassword?<br>Forgot Username?<br>Sign in via OpenAthens<br>Sign in via Shibboleth |

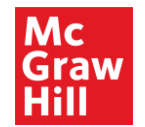

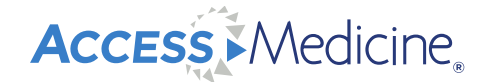

#### **MyAccess Profile Dashboard**

• When signed in, view your dashboard from the dropdown menu

| McGraw-Hill Medical 🗹 Support 🕶 Subscribe 🕶 🏵 English 💌                                                                                              | 👤 Melanie Allison   🏛 McGraw-Hill Professional 👻                                                                               |
|----------------------------------------------------------------------------------------------------|----------------------------------------------------------------------------------------------------|
| My Dashboard My Favorites Recently Viewed My Review Questions My Cases My CME My Settings                                                            | <ul> <li>My Dashboard</li> <li>My Favorites</li> <li>Recently Viewed</li> <li>My Review Questions</li> <li>My Cases</li> </ul> |
| Search McGraw-Hill Medical                                                                                                    | My Settings                                                                                                    |
| Access Your My Favorites                                                                                                    | Sign Out                                                                                                    |
| Institution's Sites<br>From Anywhere.<br>Figure 20-73.<br>From Schwartz's Principles of Surgery, 11e > Congenital Heart Disease<br>on AccessMedicine | Vanderbilt Internal Medicine and       Pediatric Curriculum       3 Questions                                                  |

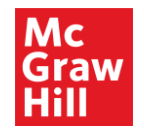

Access Medicine

#### **My Settings**

• Complete your profile, view your subscriptions, and sign up for content alerts

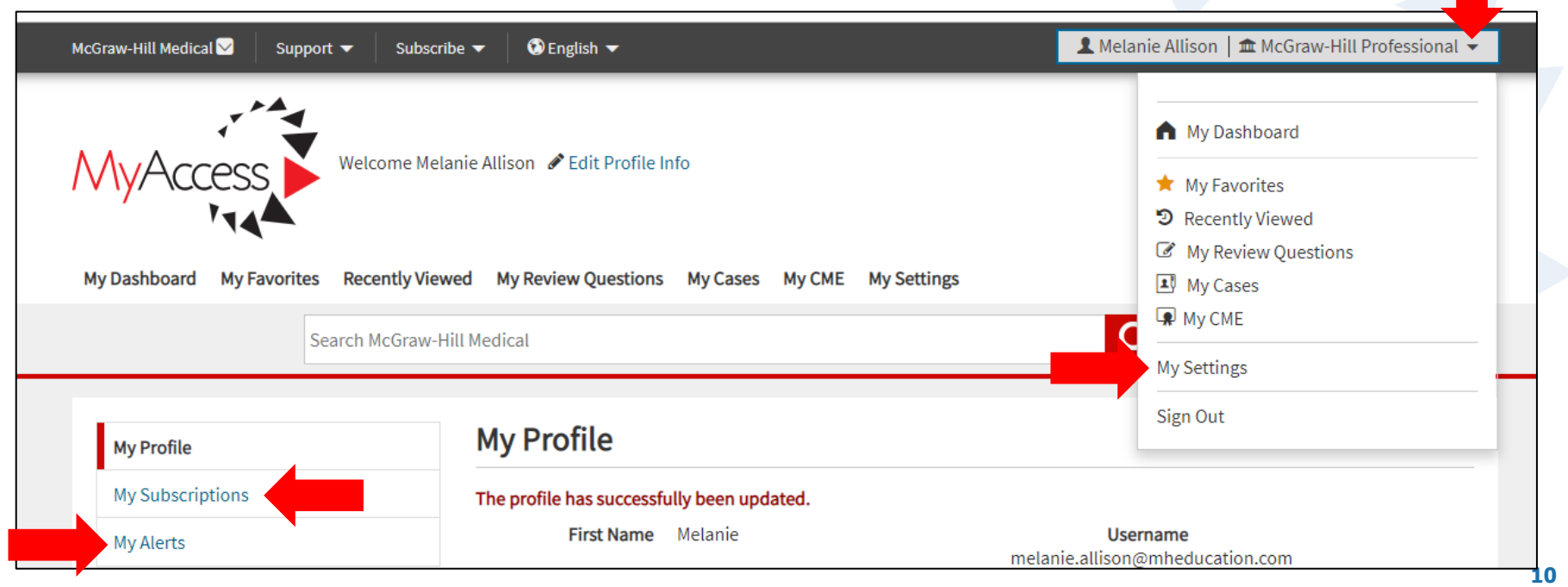

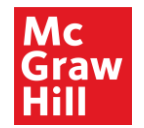

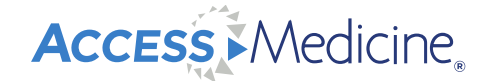

#### **McGraw-Hill Medical Tab**

• Click the upper left-hand black box, "McGraw-Hill Medical" to view our digital subscription

products and quickly navigate back to the AccessMedicine sites

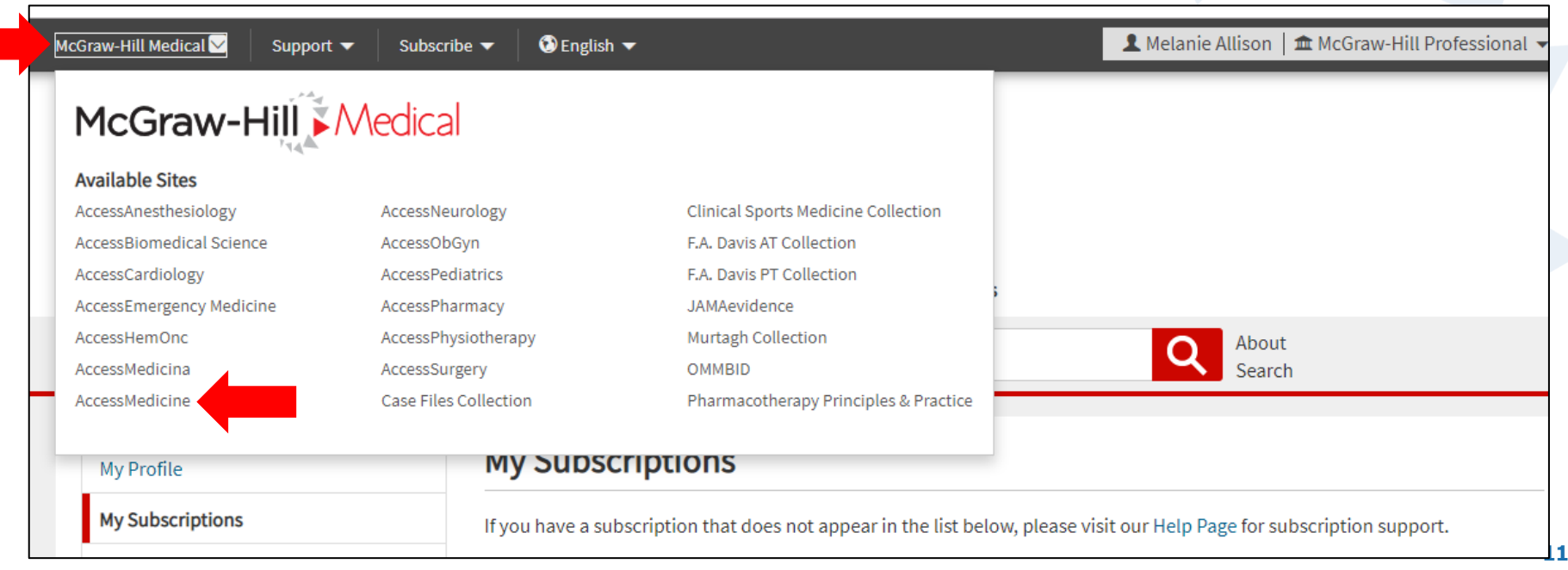

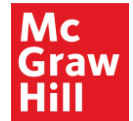

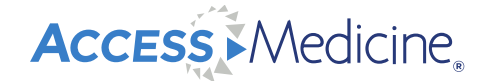

#### AccessMedicine Homepage

- Content updated weekly cases, images, breaking medical news stories
- Popular high traffic chapters and recently added content are visible on the homepage

| Accessmedicine channel                 | Harrison's Channet                                                  | Case of the week                     |
|----------------------------------------|---------------------------------------------------------------------|--------------------------------------|
| Why is everyone searching              | 20th Edition<br>HARRISON'S<br>PRINCIPLES OF<br>INTERNAL<br>MEDICINE | Currieulum                           |
| accessmedicine channel, why is everyon | Accessmedicine channel, Harrison's                                  | ACCESSMEDICINE CHANNEL ACCESSMEDICIN |
| Opioid Abuse and the Opioid            | Harrison's algorithm for                                            | Vanderbilt Internal Medicine and     |
| Crisis?                                | glycemic management of type                                         | Pediatric Curriculum: Tobacco        |
| Melanle Allison                        | Harrison's Self Assessment and Board Revi                           | Julie Grishaw, ACNP                  |
| Aug 28, 2019                           | Aug 19, 2019                                                        | Aug 20, 2019                         |

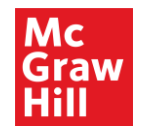

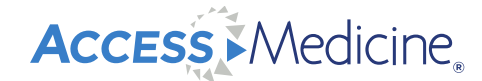

#### **Search Filters**

• Use filters to limit search by format, textbook, and topic

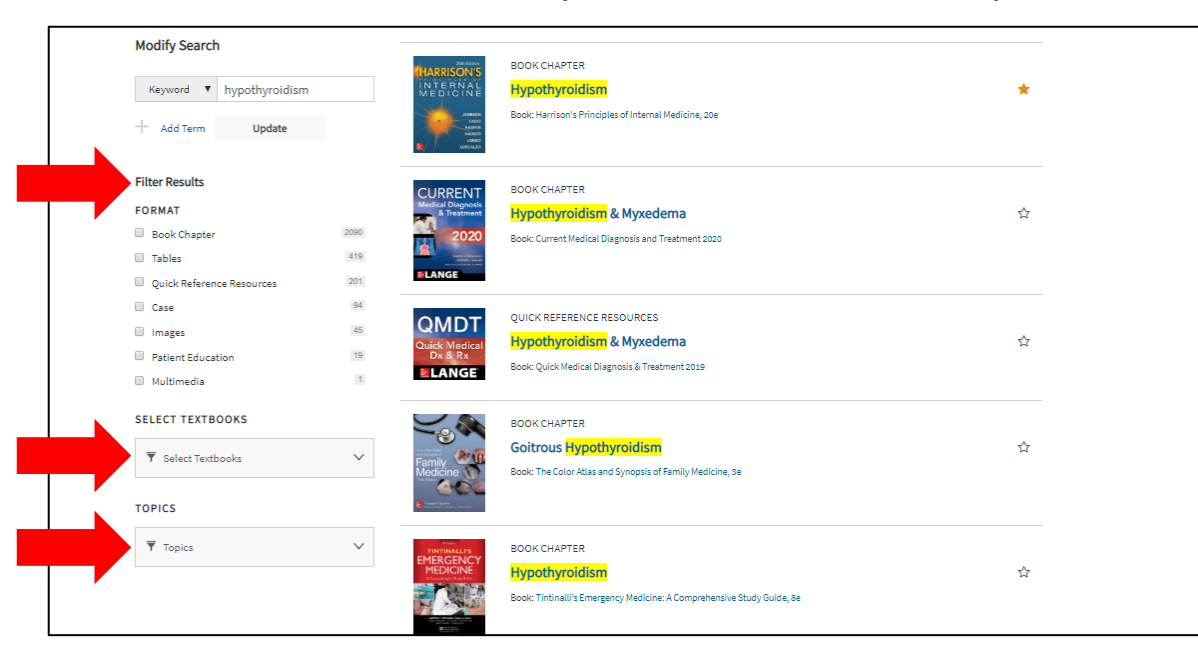

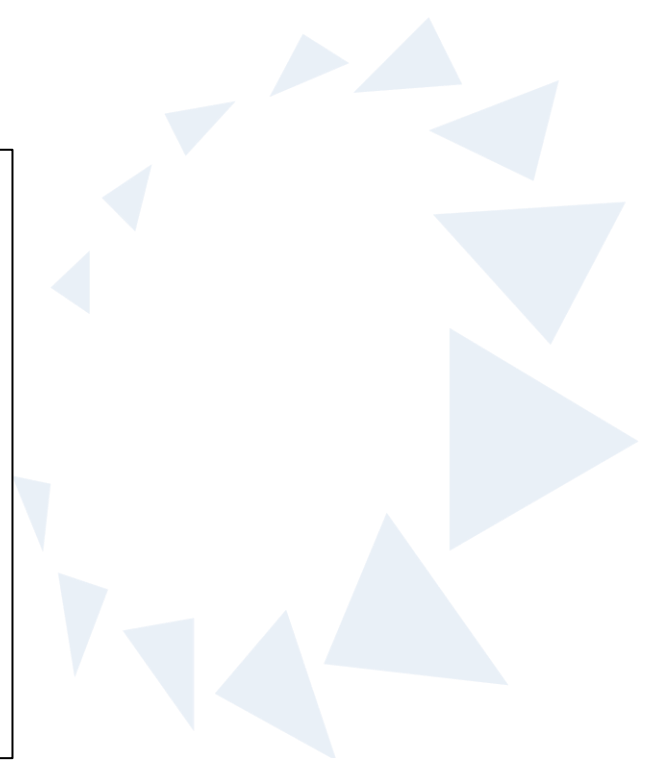

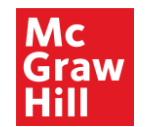

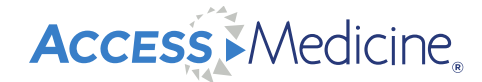

#### **Add Multiple Search Terms**

Modify search by adding additional term

| Access Medicine                                                                                                    |                                                                                                    | Access Provided by:<br>McGraw-Hill Medical                                           |  |
|----------------------------------------------------------------------------------------------------|----------------------------------------------------------------------------------------------------|--------------------------------------------------------------------------------------|--|
| Books 🔻 Quick Reference 👻 Drugs Mul                                                                                                    | timedia 👻 Cases 👻 Study Tools 👻 Patient Ed Ho                                                                                                    | spital Corner                                                                        |  |
| AccessMedicine 🔻 Search Acces                                                                                                    | sMedicine                                                                                                    | About<br>Search                                                                      |  |
| 1-20 of 176 Search Results for<br>(hypothyroidism AND Levothyroxine) a<br>Modify Search<br>Keyword  hypothyroidism<br>Keyword  Levothyroxine<br>Add Term<br>Update | evothyroxine)<br>cross all McGraw-Hill Medical sites ><br>QUICK REFERENCE RESOURCES<br>Treating subclinical hypothyr<br>does not impact child IQ<br>March 10, 2017<br>QUICK REFERENCE RESOURCES<br>Treatment of subclinical hypothyr | roidism and hypothyroxinemia in pregnancy<br>othyroidism ineffective in older adults |  |
| Filter Results                                                                                                    | July 5, 2017                                                                                                    |                                                                                      |  |

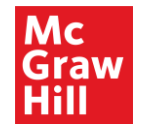

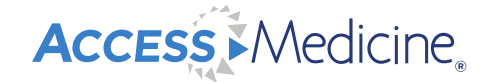

#### **Federated Search and Autosuggest**

- Federated search: Select, "All Sites" from AccessMedicine dropdown menu next to red arrow
- Autosuggest helps to find the content you need; may disable

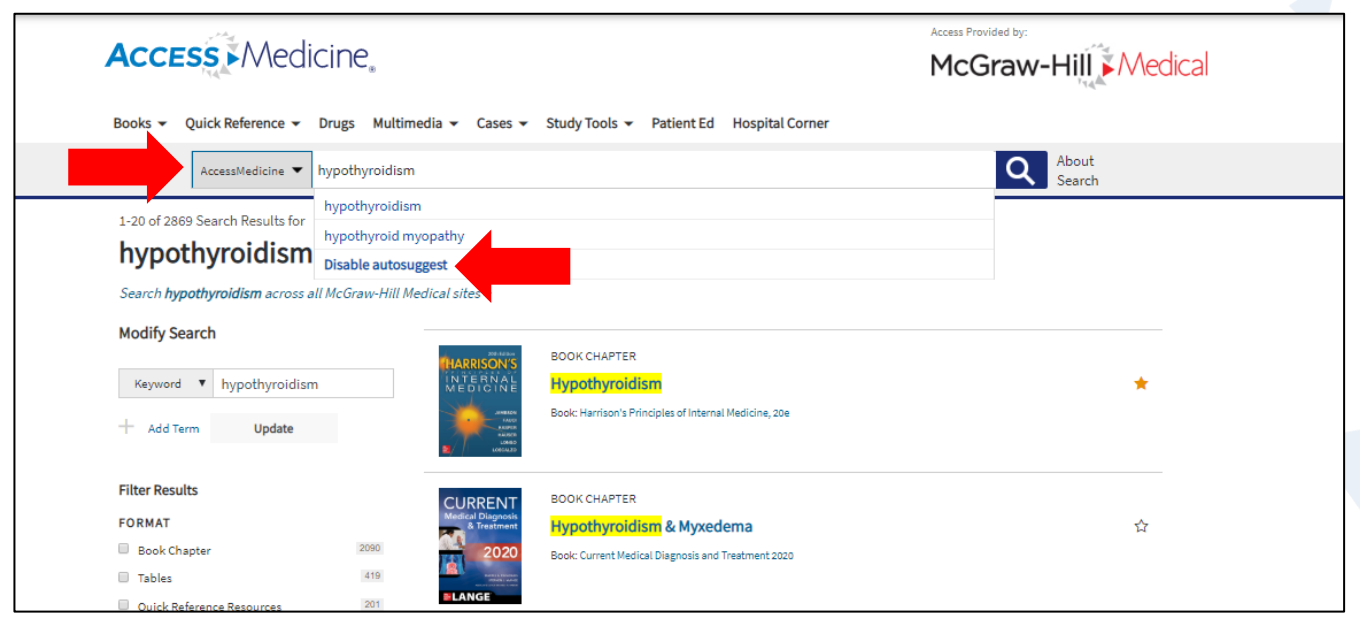

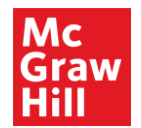

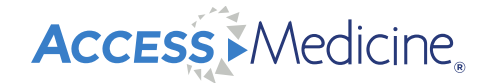

#### **Bottom of Search Results Page**

20 Results will display on the screen; simply click "Next 20 Results", or click on a page

number to see additional results

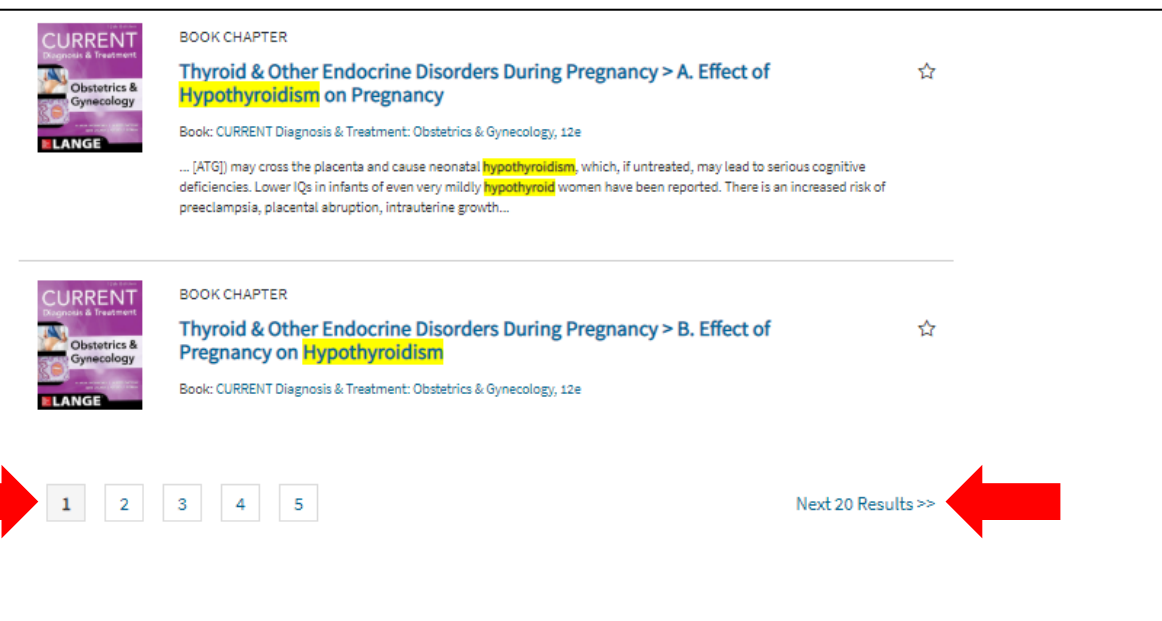

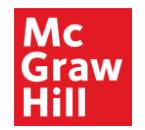

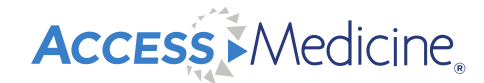

#### **Books**

- Click the "books" tab, then click "library"
- The library of books is organized by specialty

| Access Medicir                | Access Medicine                                                                           |                                                             |  |
|-------------------------------|-------------------------------------------------------------------------------------------|-------------------------------------------------------------|--|
| Books - Quick Reference - Dru | gs Multimedia 🕶 Cases 🕶 Study Tools 🕶 Patient Ed Hospital Cor                             | mer                                                         |  |
| Updates                       | ch AccessMedicine                                                                         | Q About<br>Search                                           |  |
| Books                         |                                                                                           |                                                             |  |
| Library                       | - Textbooks                                                                               |                                                             |  |
| Anesthesiology                | Tools 🕶                                                                                   | CME Eligible 🔭 📑 Grid 📃 List                                |  |
| Basic Science                 | •                                                                                         |                                                             |  |
| Behavioral Medicine           |                                                                                           |                                                             |  |
| Cardiology                    | MEDICINE                                                                                  | & Treatment                                                 |  |
| Critical Care Medicine        | JAMESON                                                                                   | 2020                                                        |  |
| Dermatology                   | KAGPER<br>HAUSER<br>HORAD                                                                 |                                                             |  |
| Emergency Medicine            |                                                                                           |                                                             |  |
| Endocrinology                 | Medicine, 20e                                                                             | Treatment 2020                                              |  |
| Family Medicine               | J. Larry Jameson, Anthony S. Fauci, Dennis<br>L. Kasper, Stephen L. Hauser, Dan L. Longo, | Maxine A. Papadakis, Stephen J. McPhee,<br>Michael W. Rabow |  |

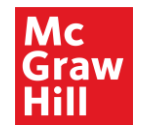

#### **Books Features**

- Click the +/- signs to expand/ collapse content and view chapters
- Go directly to review questions or cases associated with the book
- Durable URL for sharing

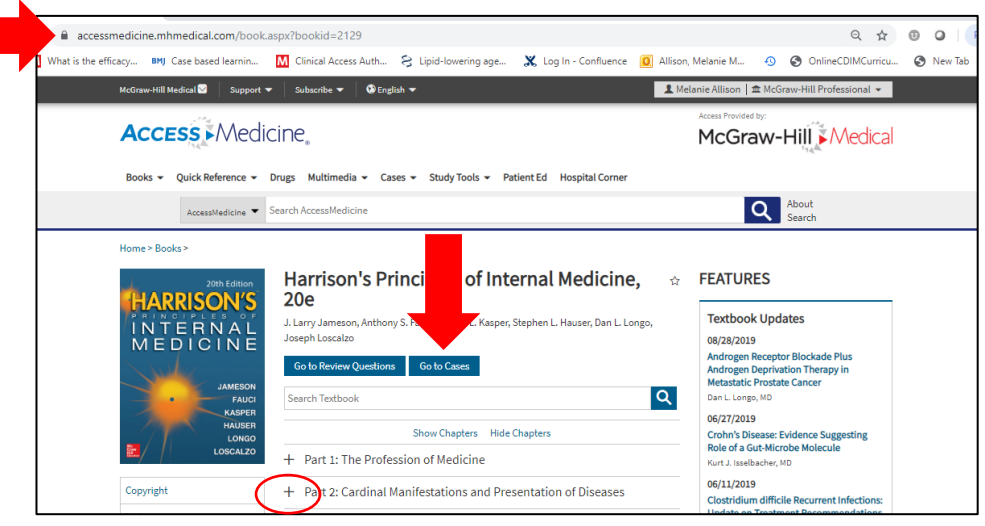

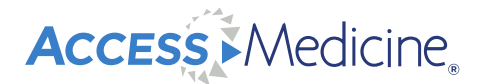

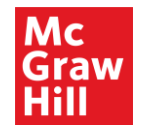

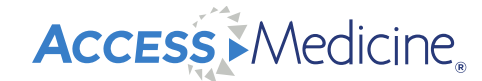

#### **Book Chapter Functions and Features**

- Sections, Print button, Share, Get Citation, Search Book, Readspeaker
- View Full Chapter, Figures, Tables, Supplementary Content/ Updates
- Save favorite content by clicking the star

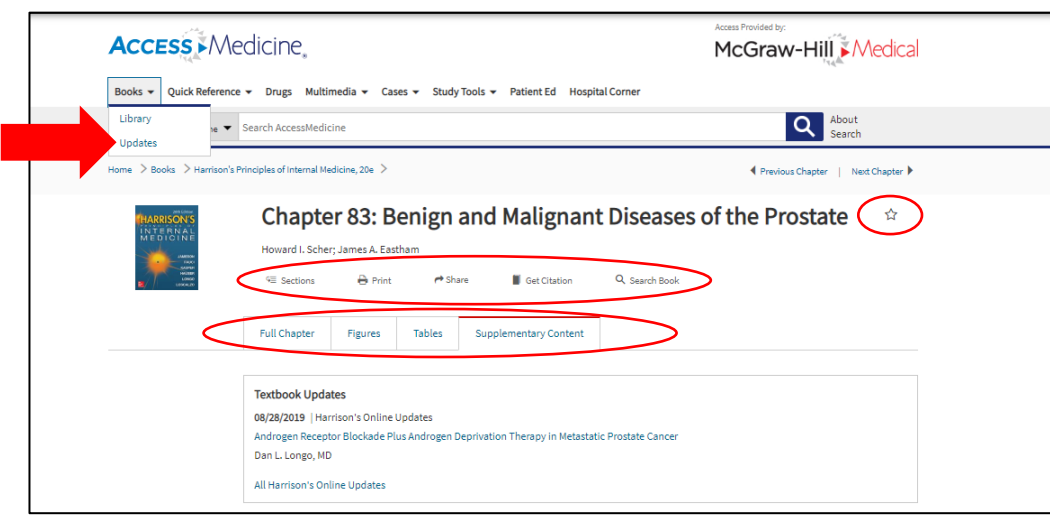

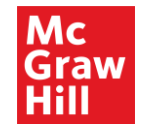

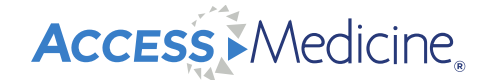

## View Full Size Figures and Tables, Save, & Download

| FIGURE 246-2.<br>Acute epiglottitis. <i>Arrow</i> points to thickened epiglottis resembling a thumb print on a                                                            |                       |    |
|----------------------------------------------------------------------------------------------------|-----------------------|----|
| soft tissue lateral radiograph.                                                                                                    |                       |    |
| Source: 1.E: Trittinally, 3.5. Stapczynski, O.J. Ma, D.M. Yealy, G.D. Meckler, D.M. Cline:<br>Trintinally.S.Emergency. Medicine: A. Compretiennie Study Guide, Bb Edition |                       |    |
| Copyright © McGrain-Hill Education. All rights reserved.<br>View Full Size   ☆ Favorite Figure   Download Slide (.ppt)                                                    |                       |    |
| View Full Size   🏠 Favorite Figure                                                                                                    | Download Slide (.ppt) | 20 |

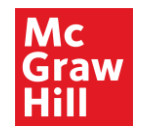

#### Readspeaker

- Text-to-speech accessibility feature
- Make changes to Readspeaker in settings (arrow below)

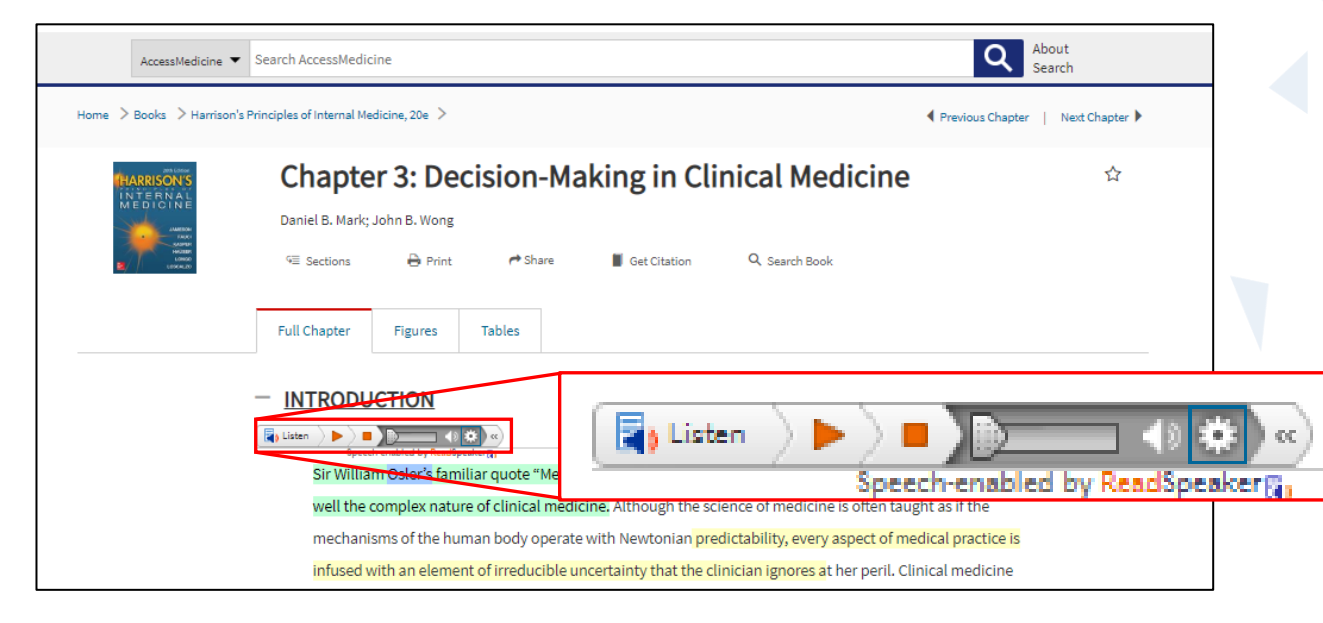

Access Medicine.

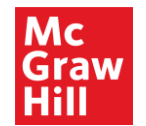

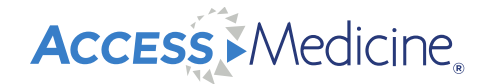

#### **Highlight and Create Page Notes**

- Highlight using the eye icon .
- Hypothes.is: Sign up for a free account and create page notes

| McGraw-Hill Medical 🖸 Support ▼ Subscribe ▼ 🔹 🗭 English ▼                                                                                                    | L Melanie Allison   ☎ McGraw-Hill Professional マ                                                                |   |    |
|----------------------------------------------------------------------------------------------------|----------------------------------------------------------------------------------------------------|---|----|
| Access Medicine                                                                                                    |                                                                                                    |   |    |
| Books 👻 Quick Reference 👻 Drugs Multimedia 👻 Cases 👻 Study Tools 👻 Patient Ed                                                                                                    | Hospital Corner                                                                                                 | < |    |
| AccessMedicine                                                                                                    | About<br>Search                                                                                                 |   |    |
| Home $>$ Books $>$ Harrison's Principles of Internal Medicine, 20e $>$                                                                                                    | Previous Chapter   Next Chapter >                                                                               |   |    |
| International Source       Chapter 4: Screening and Prevent         International Advantage       Katrina A. Armstrong; Gary J. Martin         International Advantage       International Advantage         International Advantage       International Advantage         Internation       International Advantage | vention of Disease ☆                                                                                            |   |    |
|                                                                                                    | -8 ☆                                                                                                    |   |    |
| A primary goal of health care is to prevent disease or d<br>effective. Tremendous progress has been made toward                                                                                                    | etect it early enough that intervention will be more<br>I this goal over the last 50 years. Screening tests are |   | 22 |

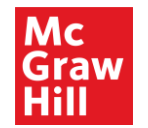

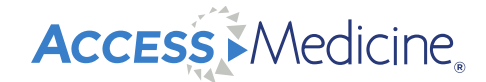

#### **Tools and Grid/ List View**

- Tools: Receive alerts, view an exportable list of resources
- May view in grid or list format

|                        |                    | Study loois + Patient Eu Hospital Ci | orner                                                                                                    |                 |          |         |   |
|------------------------|--------------------|--------------------------------------|----------------------------------------------------------------------------------------------------|-----------------|----------|---------|---|
| AccessMedicine 👻 Sea   | rch AccessMedicine |                                      |                                                                                                    | About<br>Search |          |         |   |
| Books                  |                    |                                      |                                                                                                    |                 |          |         |   |
| Library                | - Textbooks        |                                      |                                                                                                    |                 |          |         |   |
| Anesthesiology         | Tools 💌            |                                      |                                                                                                    |                 |          |         |   |
| Basic Science          | •                  |                                      |                                                                                                    |                 |          |         |   |
| Behavioral Medicine    | Get Alerts         | ble list of measurees                | CURRENT                                                                                                    |                 |          |         |   |
| Cardiology             | view an exportan   | ble ast of resources                 | & Treatment                                                                                                    |                 |          |         |   |
| Critical Care Medicine |                    | JANESON TAND                         | 2020                                                                                                    |                 | <br>     |         |   |
| Dermatology            |                    | KASHER<br>HAUSER<br>LONGO            | And the second second s |                 | <br>irid | 🛛 📃 Lis | t |
| Emergency Medicine     | Norrier Harrier    | LOSCAL20                             |                                                                                                    | and and         |          |         |   |
|                        | Madici             | ne 20e                               | Treatment 2020                                                                                                    | iusis aliu      |          |         |   |

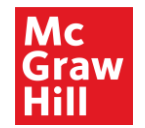

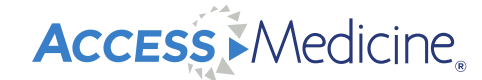

#### **Archived Books**

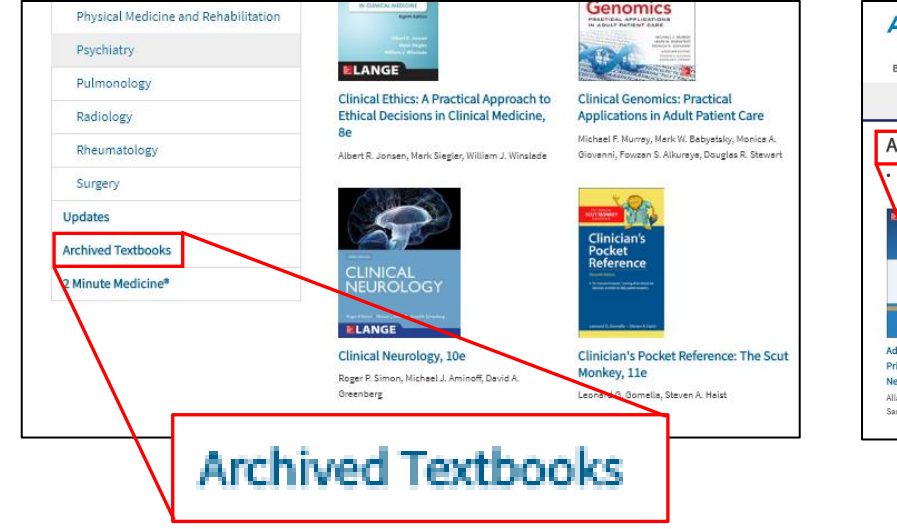

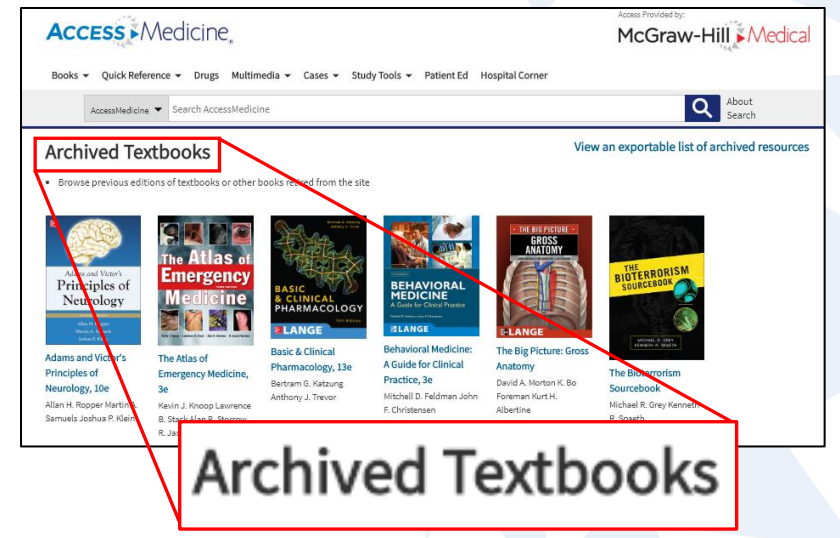

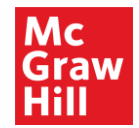

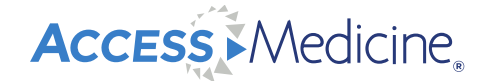

#### **Quick Reference**

 2 Minute Medicine journal article summaries, Diagnosaurus differential diagnosis tool, diagnostic tests reference, English-Spanish dictionary, inpatient and outpatient guidelines,

Quick Medical Diagnosis and Treatment topic summaries

| Acce     | Medicine,                                                     | Access Provided by:<br>McGraw-Hill Medical                     |                                                           |
|----------|---------------------------------------------------------------|----------------------------------------------------------------|-----------------------------------------------------------|
|          | Quick Reference 👻 Drugs Mult                                  | timedia 👻 Cases 👻 Study Tools 👻 Patient Ed Hospital Corner     |                                                           |
| A        | 2 Minute Medicine®<br>DDx                                     | zine                                                           | About<br>Search                                           |
| Books    | Diagnostic Tests                                              |                                                                |                                                           |
| Library  | English-Spanish Dictionary<br>Guidelines — Inpatient Medicine | Textbooks                                                      |                                                           |
| Anesth   | Guidelines — Primary Care                                     | Tools 🗸                                                        | ■ CME Eligible 	 Grid 	 III Grid 	 IIII                   |
| Basic S  | QMDT                                                          | 200 E466                                                       |                                                           |
| Behavio  | oral Medicine                                                 | HARRISON'S                                                     | CURRENT<br>Medical Diagnosis                              |
| Cardiolo | ogy                                                           | MEDICINE                                                       | & Treatment                                               |
| Critical | Care Medicine                                                 | MODE NO.                                                       | 2020                                                      |
| Dermate  | ology                                                         |                                                                |                                                           |
| Emerge   | ncy Medicine                                                  | Harrison's Principles of Internal                              | Current Medical Diagnosis and                             |
| Endocri  | nology                                                        | Medicine, 20e                                                  | Treatment 2020<br>Maxine A. Papadakia, Staphen J. McPhee. |
| Family M | Medicine                                                      | L. Kasper, Stephen L. Hauser, Dan L. Longo,<br>Joseph Loscelzo | Micheel W. Rabow                                          |

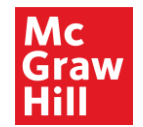

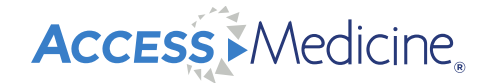

#### **Quick Reference: Journal Article Summaries**

- 2 Minute Medicine Breaking medical literature and seminal medical studies, founded out of Harvard University, organized by specialty topic
- Sign up for specialty topic alerts

| Library<br>Updates | — 2 minute medicine®                                                                                                    |                                                                                                    |
|--------------------|----------------------------------------------------------------------------------------------------|----------------------------------------------------------------------------------------------------|
| Archived Textbooks | Daily Literature Reports by the 2 Minute Medi                                                                                                 | cine <sup>®</sup> Publishing Group                                                                                                    |
| 2 Minute Medicine* | 2 Minute Medicine <sup>®</sup> (abbreviated 2MM) is an expert physi<br>provides concise, curated, and authoritative medical rep<br>Learn more | ician publishing group founded out of Harvard Medical School<br>ports of breaking medical literature as well as seminal studies in ficine. |
|                    | Topics                                                                                                    | Editors and contributors Get Alerts (1)                                                                                                    |
|                    | August 30, 2019<br>Lipophilic statins associated with reduced risk for hepat<br>Caitlyn Hui, Deepti Shroff Karhade                            | ocellular carcinoma                                                                                                    |
|                    | August 30, 2019<br>Quick Take: Association of Cereal, Gluten, and Dietary Fi<br>Donna Leet, Aliya Ramjaun                                     | ber Intake With Islet Autoimmunity and Type 1 Diabetes                                                                                     |
|                    | August 29, 2019<br>FDG-PET scanning demonstrates prognostic significance<br>James England, MD, Ances Daud, MD                                 | in prosthetic valve infective endocarditis                                                                                                 |

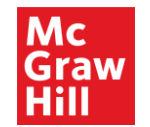

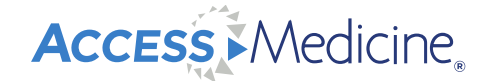

#### **Add Multiple Search Terms**

• *Diagnosaurus* - Organized alphabetically by symptom, disease, and organ system

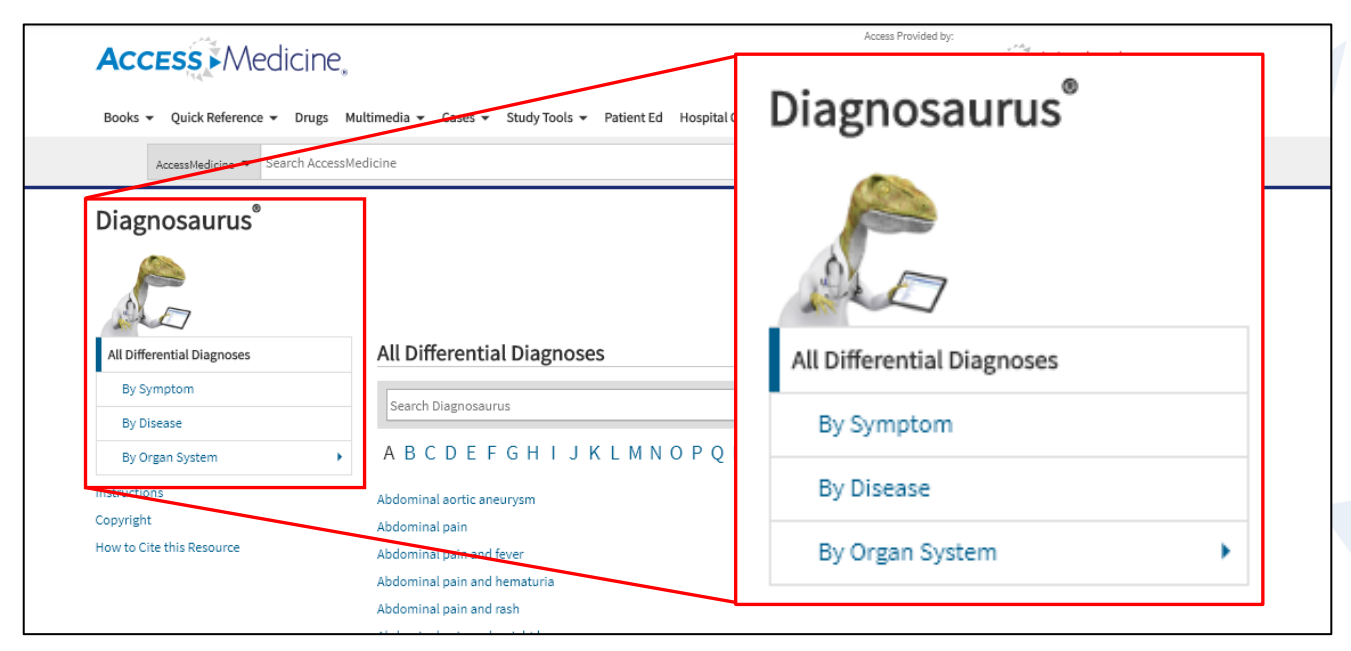

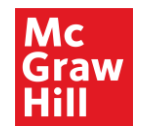

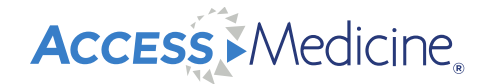

#### **Quick Reference: Diagnostic Tests**

- Guide to Diagnostic Tests A complete reference guide to help support clinical decision making regarding diagnostic tests
- Organized by test type

| AccessM          | edicine 👻 Search AccessMedicine 🔍 About<br>Search                                                             |        |
|------------------|----------------------------------------------------------------------------------------------------|--------|
| Home > Books >   |                                                                                                    |        |
|                  | Guide to Diagnostic Tests, 7e<br>Diana Nicoll, Chuanyi Mark Lu, Stephen J. McPhee<br>Search Textbook          | ۵<br>۵ |
| Diagnostic Tests | Decision Making POC Tests/Microscopy Lab Tests Drugs Microbiology Dx Imaging ECG/Echo DDx Algorithms Nomogram | IS     |
|                  | HOW TO USE THIS SECTION DIAGNOSTIC IMAGING: TEST SELECTION & INTERPRETATION                                   |        |
| LANGE            | RISKS OF IODINATED CT INTRAVENOUS CONTRAST AGENTS                                                             |        |
| Copyright Notice | RISKS OF GADOLINIUM-BASED MRI INTRAVENOUS CONTRAST<br>AGENTS                                                  |        |

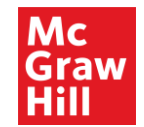

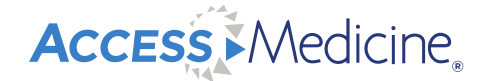

#### Quick Reference: Inpatient and Outpatient Guidelines

*Current Practice Guidelines in Inpatient Medicine* is updated annually and includes valuable disease information, organized by system

| CURRENT<br>Processive Constructions in<br>International Materia | 1: Cardiovascular |         |         |              |               |
|-----------------------------------------------------------------|-------------------|---------|---------|--------------|---------------|
| 2018-2019 Jacob A. David; Michael D. Ramirez; Kristin H. King   |                   |         |         |              |               |
| ELANGE                                                          | 9∃ Sections       | 🔒 Print | A Share | Get Citation | Q Search Book |
|                                                                 | Full Chapter      | Tables  |         |              |               |
| ADULT LIFE SUPPORT                                              |                   |         |         |              |               |

*Current Practice Guidelines in Primary Care is updated annually and includes screening, prevention, & management* 

| Books - Quick Reference -                                                                      | Drugs Multimedia • Cases • Study Tools • Patient Ed Hospital Corner                       |  |  |
|------------------------------------------------------------------------------------------------|-------------------------------------------------------------------------------------------|--|--|
| AccessMee                                                                                      | AccessMedicine 👻 Search AccessMedicine                                                    |  |  |
| CURRENT<br>Practice Guidelines<br>in Primary Care                                              | CURRENT Practice Guidelines in Primary<br>Care 2019<br>Jacob A. David, Joseph S. Enterick |  |  |
| 2019                                                                                           | Search Textbook                                                                           |  |  |
| Concise summaries of the latest<br>disease-screening, prevention,<br>and management guidelines | + SECTION 1: SCREENING                                                                    |  |  |
|                                                                                                | + SECTION 2: PREVENTION                                                                   |  |  |
| Copyright                                                                                      | T SECTION 3: MARAGEMENT                                                                   |  |  |

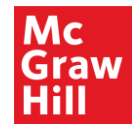

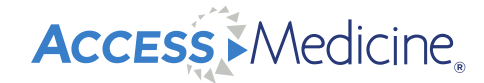

#### Quick Reference: Quick Medical Diagnosis and Treatment (QMDT)

• This is a quick reference tool to find alphabetized disease summaries (more than 930) in bullet

| <u> </u>                  | <u>idina trootmontc</u>                                                                           |                                     |
|---------------------------|---------------------------------------------------------------------------------------------------|-------------------------------------|
| Access Med                | icine.                                                                                            |                                     |
| Books 👻 Quick Reference 👻 | Drugs Multimedia • Cases • Study Tools • Patient Ed Hospi                                         | tal Corner                          |
| AccessMedicine 🔻          | Search AccessMedicine                                                                             | About<br>Search                     |
| Home > Books >            |                                                                                                   |                                     |
| QMDT                      | Quick Medical Diagnosis & Treatment<br>Maxine A. Papadakis, Stephen J. McPhee, Jennifer Bernstein | 2 <b>019</b> 🖄                      |
| Quick Medical<br>Dx & Rx  | Search Textbook                                                                                   |                                     |
| <b>E</b> LANGE            | Abdominal Aortic Aneurysm                                                                         | Aneurysm, Intracranial              |
| Copyright                 | Abortion, Recurrent                                                                               | Angiitis of the CNS, Primary        |
| Notice                    | Abortion, Spontaneous                                                                             | Angina Pectoris, Chronic Stable     |
| Preface                   | Acanthamoeba Infections                                                                           | Angiostrongyliasis Cantonensis      |
|                           | Acetaminophen Overdose                                                                            | Angiostrongyliasis Costaricensis    |
|                           | Achalasia                                                                                         | Anisakiasis                         |
|                           | Acidosis, Lactic                                                                                  | Ankle Sprains, Inversion & Eversion |

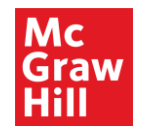

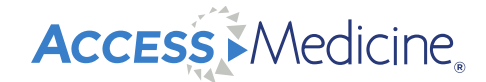

#### **Drug Monographs**

Complete drug prescribing information, alphabetized and organized by generic or trade name,

drug class, and patient information is available in Spanish or English

| Access Medicine                                                                                                    | <b>D</b> <sub>6</sub>                      | Access Provided by:<br>McGraw         |                  |        |
|----------------------------------------------------------------------------------------------------|--------------------------------------------|---------------------------------------|------------------|--------|
| Books  Vuick Reference  Vuick Reference | Multimedia  Cases  Study Tools  Partent Er | Hospital Corner                       | Drug Monog       | graphs |
| Drug Monographs                                                                                                    |                                            |                                       | All Drugs        |        |
| All Drugs                                                                                                    | All Drugs                                  |                                       |                  |        |
| Generics                                                                                                    | Search Drugs                               |                                       | Generics         |        |
| Trade Names                                                                                                    |                                            |                                       |                  |        |
| Drug Classes                                                                                                    | 0-9 A B C D E F G H I J K L                | MNOPQRSTUVWXYZ                        | Trade Names      |        |
| Patient Handouts                                                                                                    | A&D Jr. [OTC]                              | A.E.R. Traveler [OTC]                 |                  |        |
|                                                                                                    | A.E.R. Witch Hazel [OTC]                   | A+D Original [OTC]                    | Drug Classes     |        |
|                                                                                                    | A-200 Lice Treatment Kit [OTC]             | A-200 Maximum Strength [OTC]          | -                |        |
|                                                                                                    | A-25 [OTC]                                 | A3 (Neuroblastoma)                    | Patient Handouts |        |
|                                                                                                    | A-AVD (Hodgkin)                            | Abacavir                              |                  |        |
|                                                                                                    | Abacavir and Lamivudine                    | Abacavir, Dolutegravir, and Lamivedir |                  | 1      |
|                                                                                                    | Abacavir, Lamivudine, and Zidovudine       | Abaloparatide                         |                  |        |

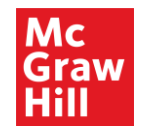

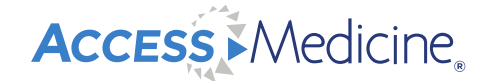

#### Multimedia

• Multimedia tab includes diagnostic and imaging studies, patho animations, podcasts, interactive modules, lectures, patient interviews, patient safety, physical exam and procedure videos

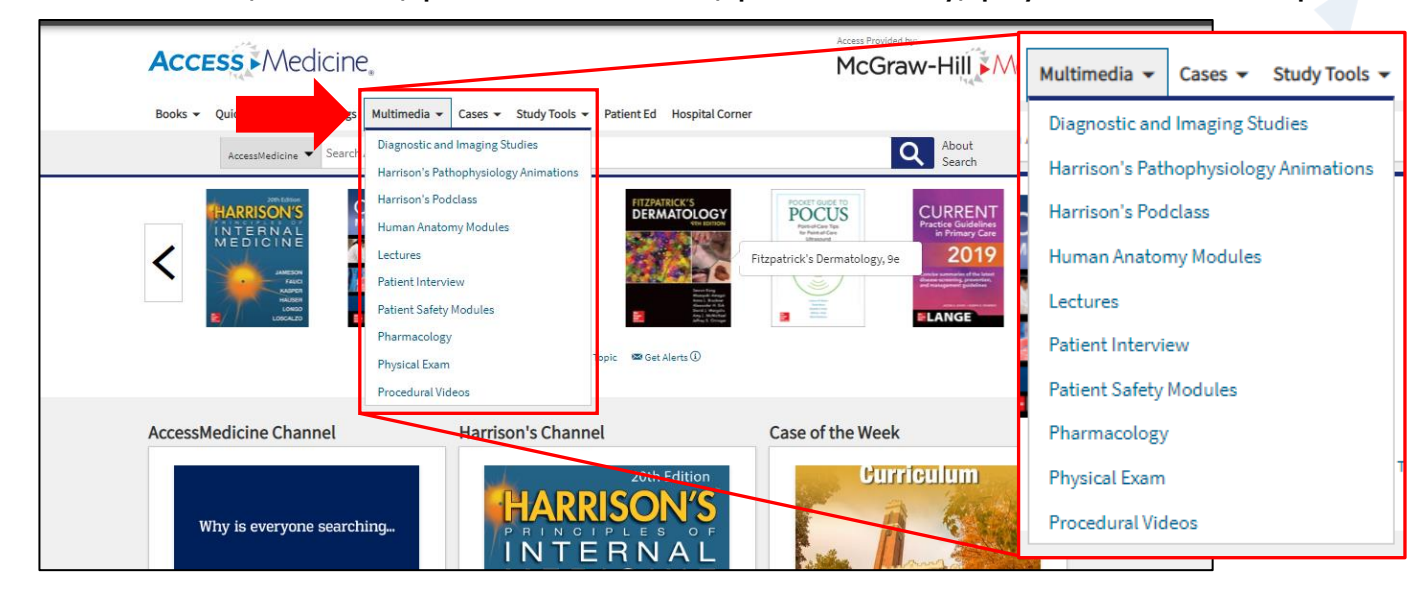

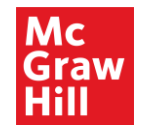

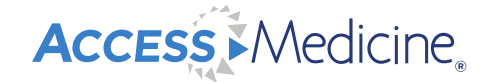

#### **Multimedia: Diagnostic and Imaging Studies**

• More than 70 videos of foundational diagnostic and imaging studies for the following specialties:

Cardiovascular, fetal ultrasound, gastrointestinal, pulmonology, rheumatology

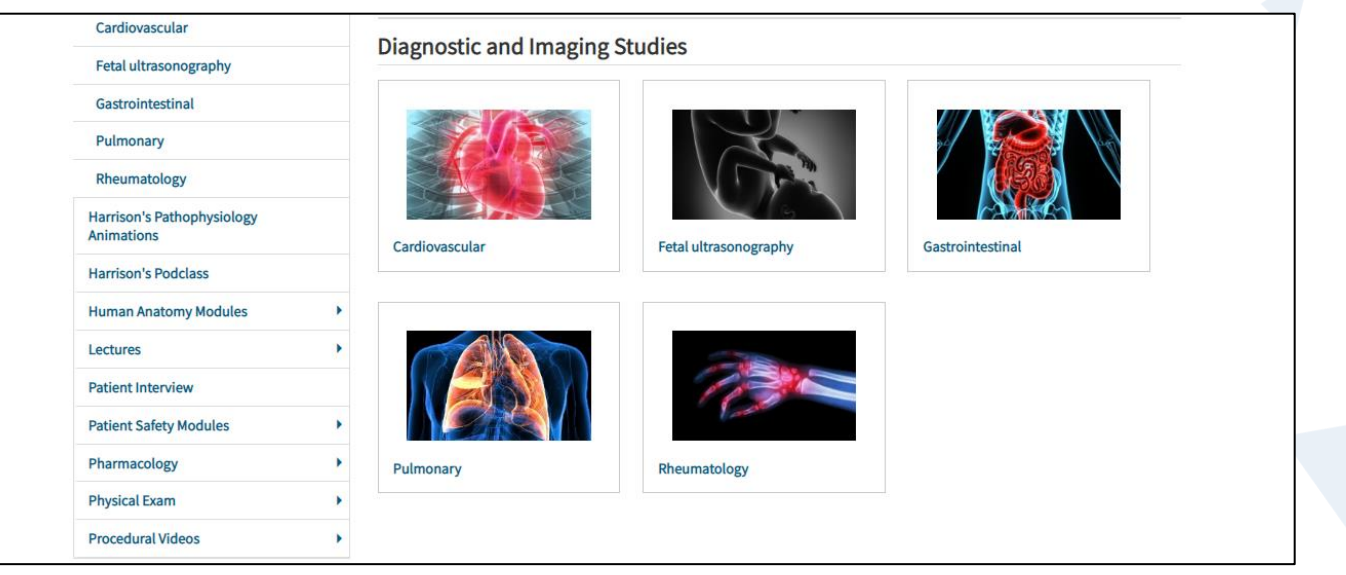

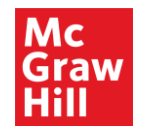

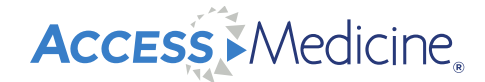

#### Multimedia: Harrison's Pathophysiology Animations

• Brief animated explanations of complex pathophysiology concepts

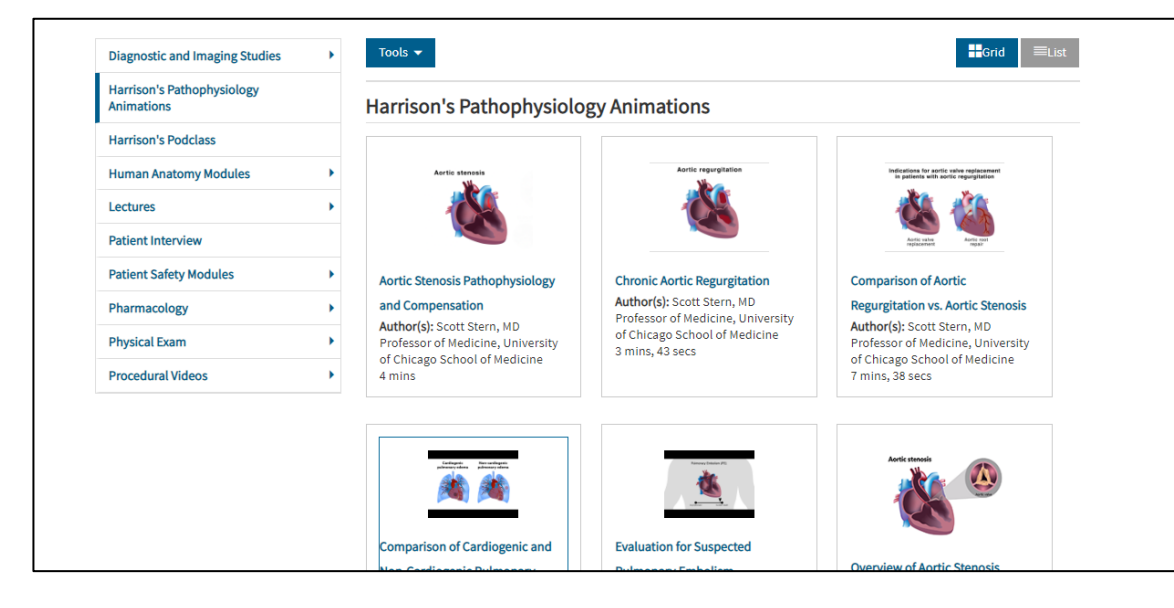

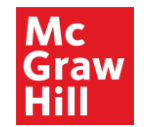

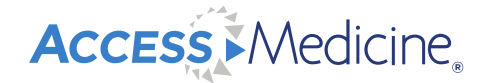

#### Multimedia: Podcasts: Harrison's Podclass

• Engaging discussions on key principles of internal medicine, around board-style case vignettes

from the acclaimed Harrison's Self Assessment and Board Review

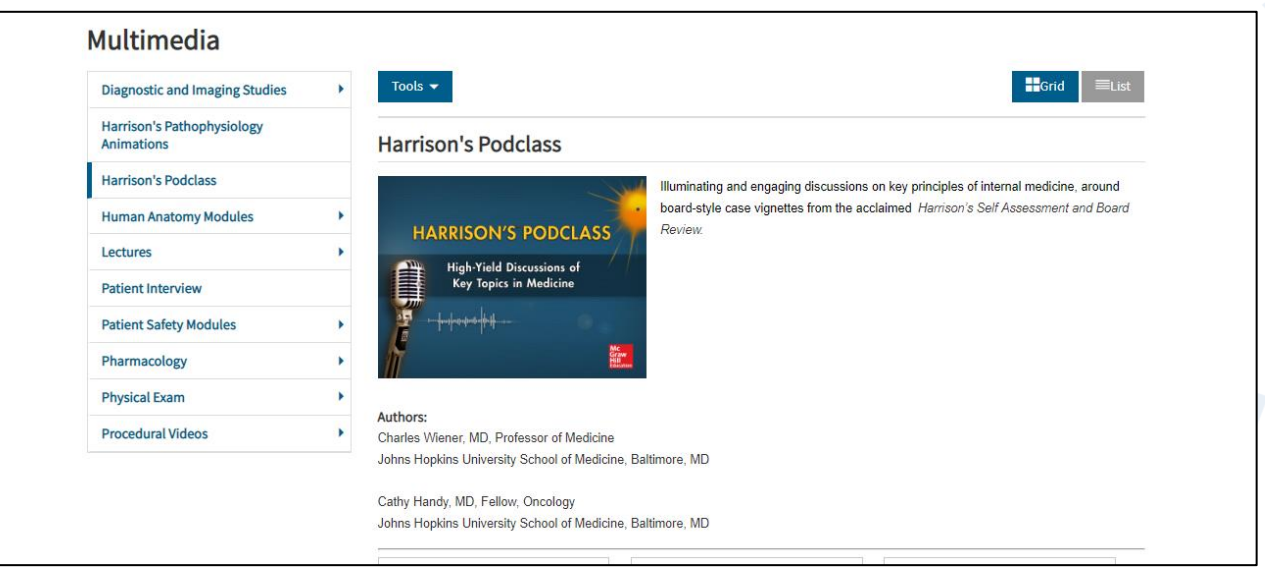

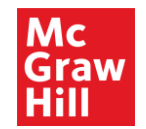

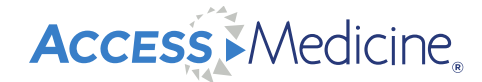

#### **Multimedia: Human Anatomy Modules**

• Includes 2 different resources: Complete Human Anatomy Modules and Human Anatomy Tours

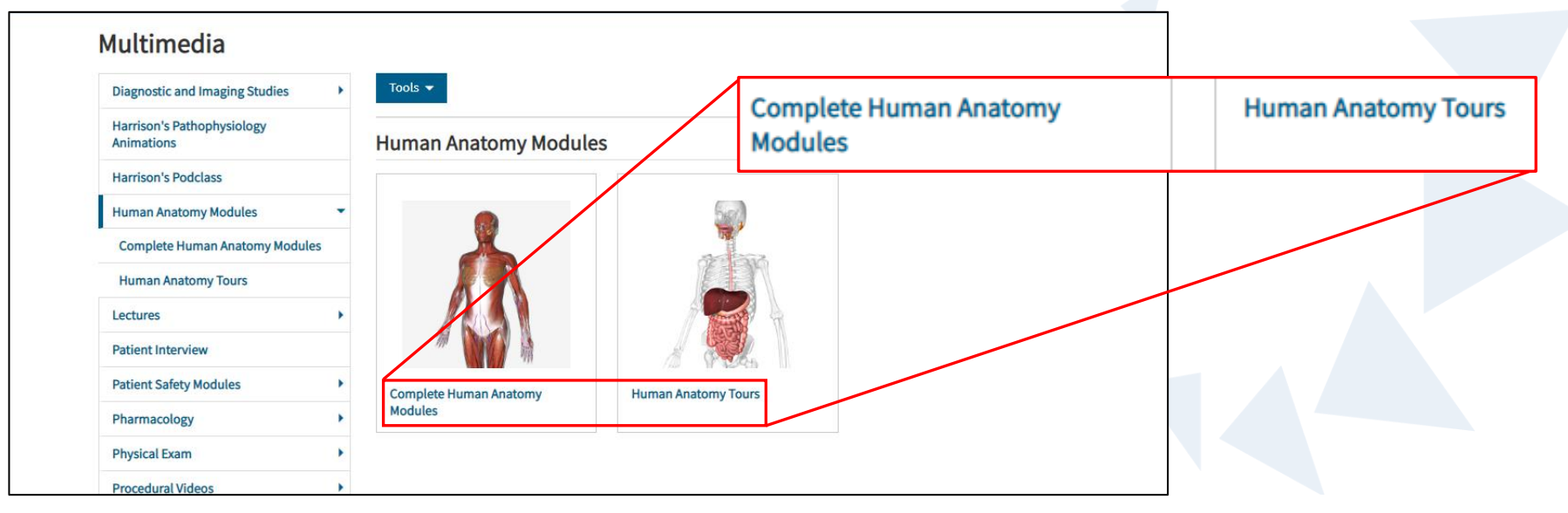

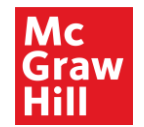

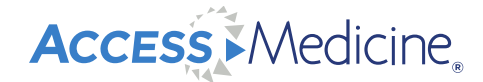

#### **Multimedia: Lectures**

• Complete lectures on foundational and advanced topics, ready-to-view/ assign for a flipped classroom pedagogy, an online course, or for a knowledge refresher

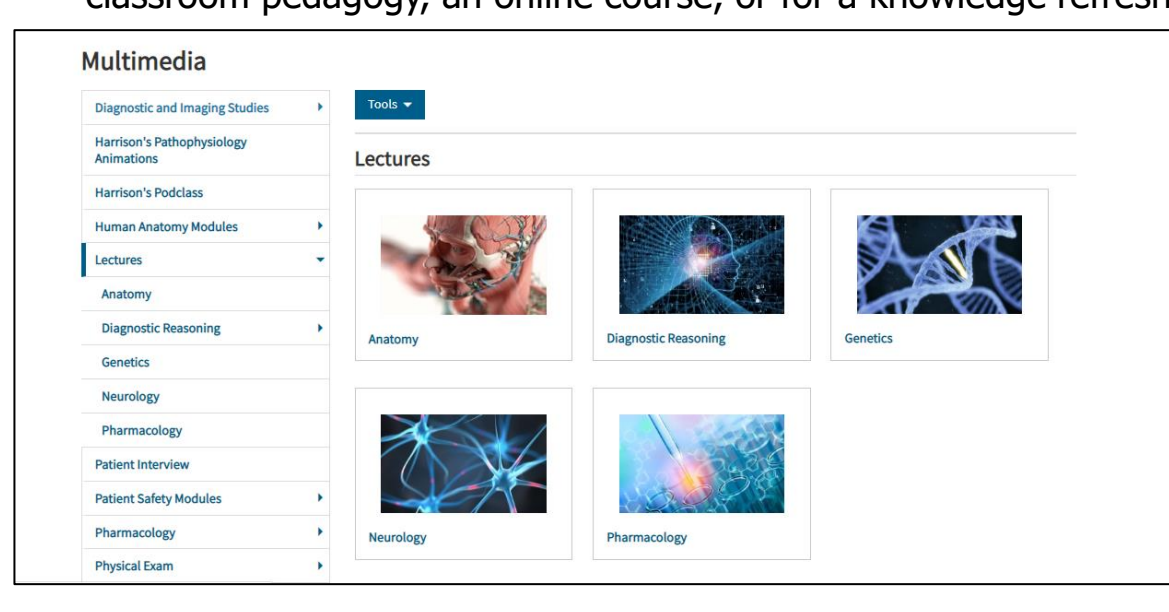

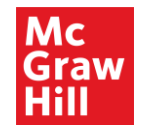

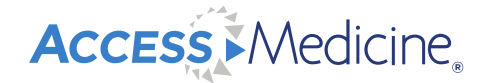

#### **Multimedia: Patient Interview Videos**

- Demonstrate how to communicate with patients in challenging and unusual situations
- Helps teach important emotional intelligence skills

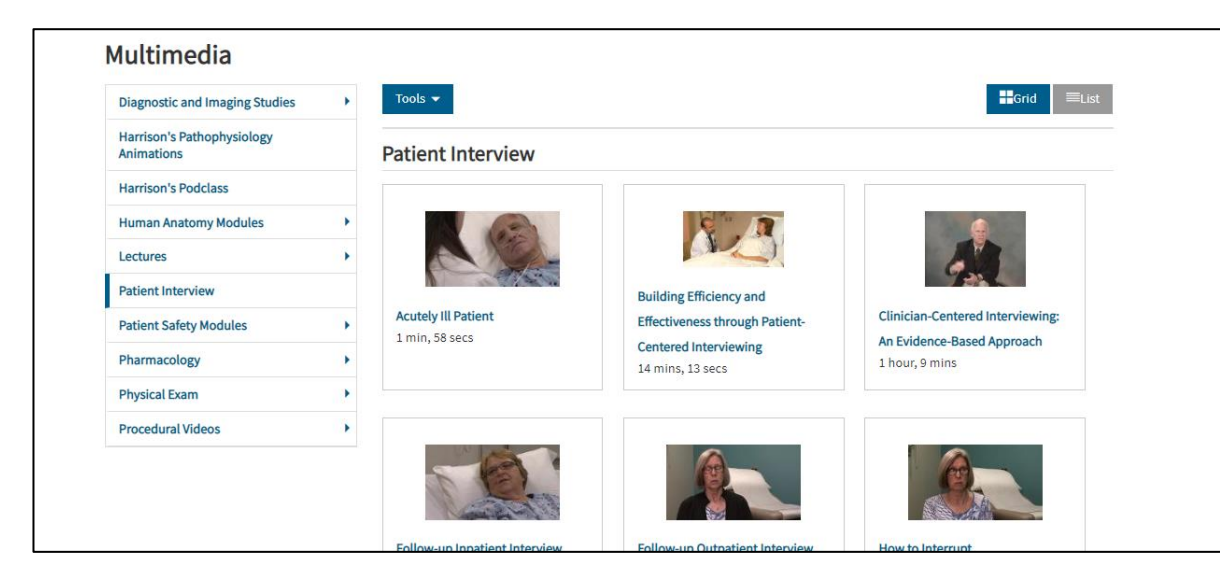

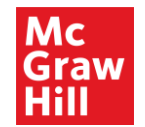

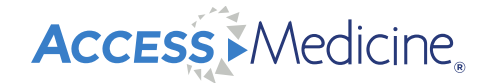

#### **Multimedia: Patient Safety Modules**

Core concepts in patient safety, including handwashing, understanding errors, and

#### communication

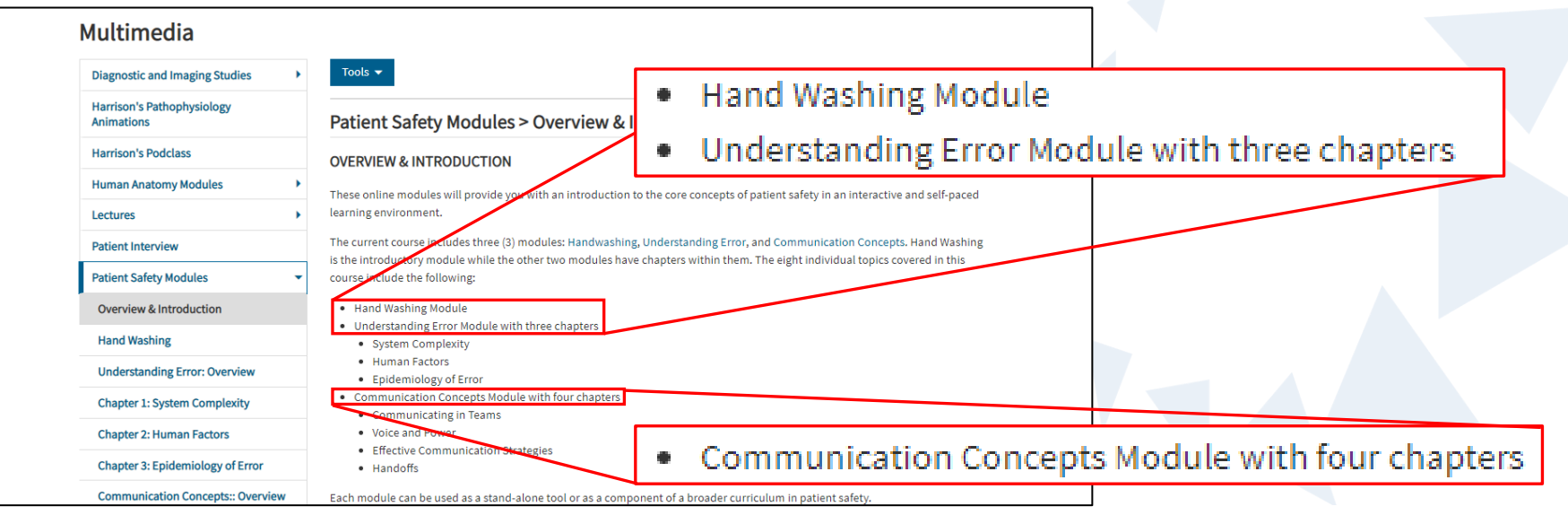

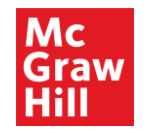

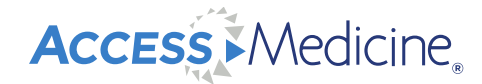

Physical Exam

Dermatology

### **Multimedia: Physical Exam Videos**

• Instructional physical exam videos are organized by system.

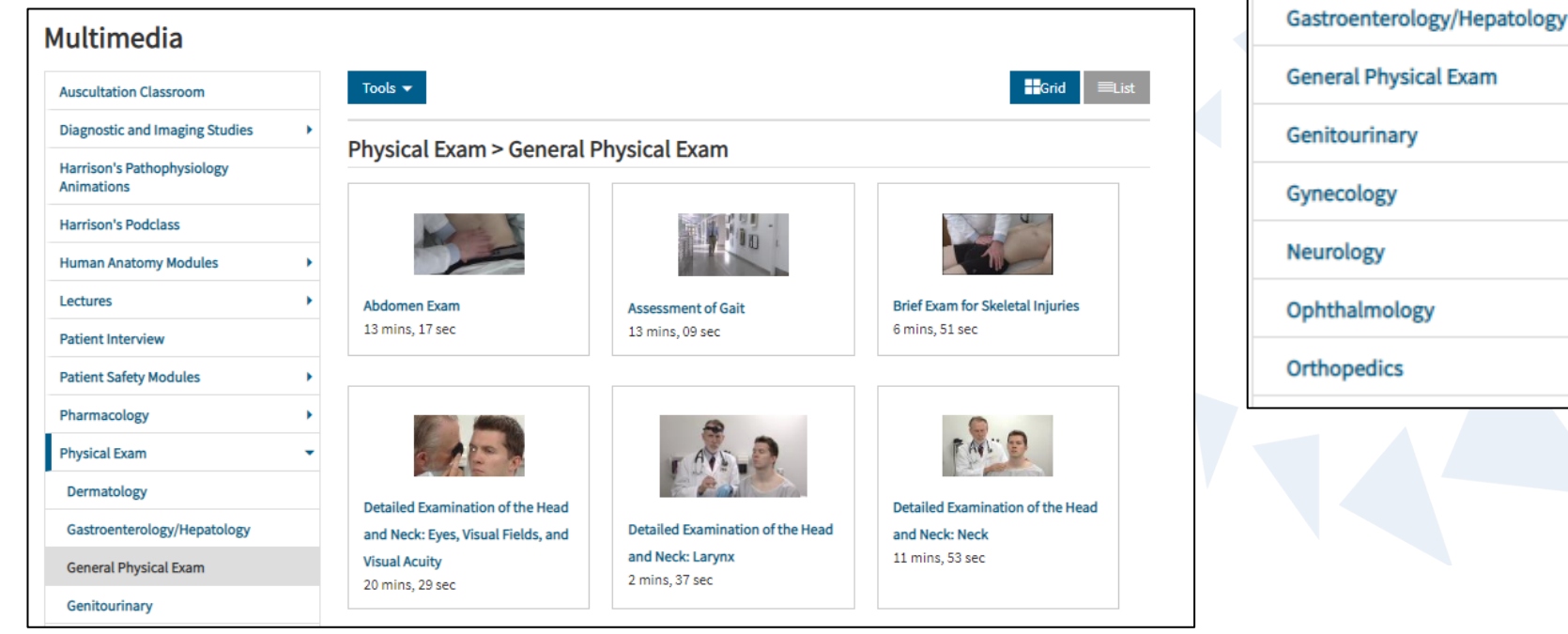

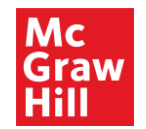

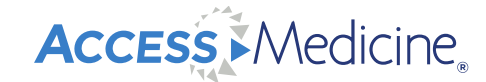

#### **Multimedia: Procedure Videos**

• Key instructional medical procedure videos are organized by specialty

| From: Harrison's  | Principles of Internal M                 | edicine, 20e            | e ratoriat. | central ve | nous cutricter | T tacement. |
|-------------------|------------------------------------------|-------------------------|-------------|------------|----------------|-------------|
| Anare Share       |                                          |                         |             |            |                |             |
| 15 mins, 58 secs  |                                          |                         |             |            |                |             |
| Author(s) Maria A | . Yialamas, W <mark>ill</mark> iam E. C  | orcoran, Gyorgy Frendl, | Kurt Fink   |            |                |             |
|                   |                                          |                         |             |            |                |             |
|                   |                                          |                         |             |            |                |             |
| Lance             |                                          |                         |             | 11/        |                |             |
|                   |                                          |                         |             |            |                |             |
|                   |                                          | 2                       |             |            |                |             |
|                   |                                          | 1 Ma                    | V           | 10         |                |             |
|                   |                                          | B                       |             |            |                |             |
|                   |                                          | 1                       |             |            |                |             |
|                   |                                          |                         |             |            |                |             |
|                   | 10 10 10 10 10 10 10 10 10 10 10 10 10 1 |                         |             |            |                |             |
| ▶ •               | -15:57 📧                                 |                         | 1           | x []       |                |             |

| Procedural Videos                 | • |   |
|-----------------------------------|---|---|
| Dermatology                       |   |   |
| Emergency Medicine/Intensive Care |   |   |
| Gastroenterology/Hepatology       |   |   |
| Gynecology                        |   |   |
| Neurology                         |   |   |
| Orthopedics                       |   |   |
| Pulmonary                         |   |   |
|                                   |   | l |

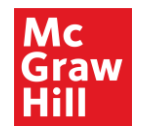

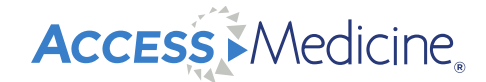

#### Cases

• There are 9 different case products covering the basic sciences and clinical medicine with 900+ cases

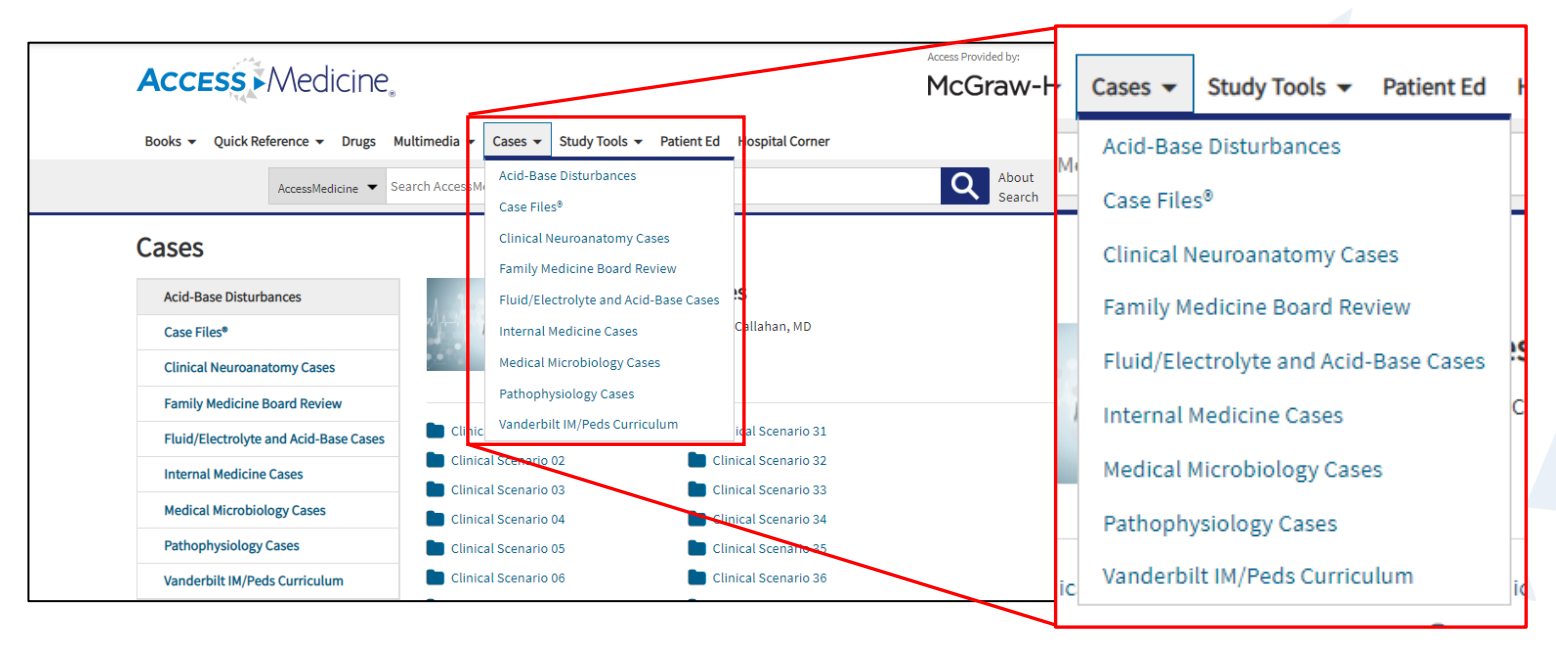

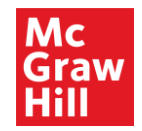

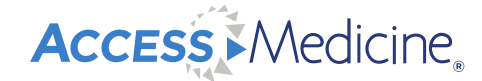

#### **Case Files**

 Case Files include basic science and clinical medicine topics. Each case offers clinical pearls and has comprehension questions to test the user's knowledge. Answers may be emailed to a professor. Progress is saved in your MyAccess Profile Dashboard.

| -                                     | Chronic Cough/Asthma<br>Authors: Eugene C. Toy; John T. Patlan Jr; Mark T. Warner                                                                                                    |                                    |
|---------------------------------------|----------------------------------------------------------------------------------------------------|------------------------------------|
|                                       | Case Approach Clinical Pearls References Comprehension Questions                                                                                                    |                                    |
| INTERNAL<br>MEDICINE<br>View Contents | A 31 year-old man presents to your office with the complaint of cough. The cough began approximately 3 months prior to this appointment, and it has become more annoying to the patient. The cough is nonproductive and worse at night and after exercise. He has had a secontary lifestyle but recently started an exercise program, including logging, and says he is having a much harder time with the exertion. We runs out of breath earlier the |                                    |
| < Case 16 / 20 >                      | tinged sputum, or weight loss-the denies nasal conges<br>history. His examination is notable for a blood pressure Case Approach Clinical Pearls                                                                                                    | References Comprehension Questions |
| Notice                                | forced expiration. A chest radiograph is reades norma                                                                                                    |                                    |
| Dedication                            | Questions                                                                                                    |                                    |
| Contributors                          | What is the most likely diagnosis?                                                                                                    |                                    |
| Preface                               | How would you confirm the diagnosis?                                                                                                    |                                    |
| Acknowledgments                       | To Save Your Answers<br>Show Answers                                                                                                    |                                    |
| Introduction                          | Next: Annrach                                                                                                    |                                    |
| How to Approach Clinical Problems     | некстрровен                                                                                                    |                                    |

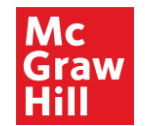

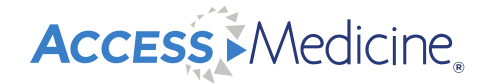

#### Cases: Vanderbilt IM/Peds Curriculum

• These cases are organized in 3 different ways – by IM/Peds curriculum, system, or topic. A corresponding key shows which of the 6 residency competencies are covered in each case.

| Lases                                 |                        |                                                                                                    |                      |   |
|---------------------------------------|------------------------|----------------------------------------------------------------------------------------------------|----------------------|---|
| Acid-Base Disturbances                | Vanderbilt Internal M  | Iedicine and Pediatric Curriculum                                                                                |                      |   |
| Case Files*                           | VANDERBILT             | The Vanderbilt Internal Medicine and Pediatrics Curi<br>curriculum for the care of adults and children in the    | Browse by Curriculum |   |
| Clinical Neuroanatomy Cases           | and Pediatrics         | be used by tearners in all stages of training, from stu<br>and is updated regularly to reflect the newest resear |                      |   |
| Family Medicine Board Review          | Gurrisuluu             | suggested schedule for residency, but feel free to so<br>regularly for new topics and updates.                   | -                    |   |
| Fluid/Electrolyte and Acid-Base Cases |                        | Maie El-Sourady, MD, MS                                                                                          | Browse by System     |   |
| Internal Medicine Cases               |                        | Assistant Professor of Internal Medicine and Pediatri<br>Vanderbilt University Medical Center                    |                      |   |
| Medical Microbiology Cases            |                        | Nashville, TN<br>Editor-in-Chief                                                                                 |                      |   |
| Pathophysiology Cases                 |                        |                                                                                                    | Browse by Topic      | ) |
| Vanderbilt IM/Peds Curriculum         | Title                  | Week System                                                                                                    |                      |   |
| Browse by Curriculum                  | + Repeating Curriculum |                                                                                                    |                      |   |
| Browse by System                      | + Year 1               |                                                                                                    |                      |   |
| Browse by Topic                       | + Year 2               |                                                                                                    |                      |   |
|                                       | + Year 3               |                                                                                                    |                      |   |
|                                       | + Year 4               |                                                                                                    |                      |   |
|                                       | Kow                    |                                                                                                    |                      |   |

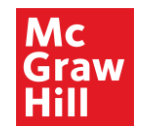

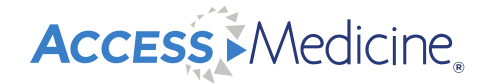

#### Cases: Vanderbilt IM/Peds Curriculum

• There are 3 cases associated with this topic, followed by comprehension questions to test

your knowledge. Notice the competencies associated with this case.

| Home > Vanderbilt Internal Medicine and Ped                     | atric Curriculum > Competencies: PC, MK, CS, PBL                                                                                                    |            |
|-----------------------------------------------------------------|----------------------------------------------------------------------------------------------------|------------|
| VANDERBILT<br>Internal Medicine<br>and Pediatrics<br>Curriculum | Hematuria<br>Authors: Travis Bowles<br>Curriculum: Urology, U<br>Table: Med-Peds                                                                                                    | References |
|                                                                 | System: Urology<br>Competencies: PC, MK, CS, PBL<br>Learning Objectives Case 1 Case 2 Case 3 Comprehension Questions References                                                                    |            |
| View Contents                                                   | <ol> <li>Describe the indications for urologic referral for asymptomatic and gross hematuria.</li> <li>Describe the importance and interpretation of a microscopic evaluation of urine.</li> </ol> |            |
| < 14 >                                                          | 3. Describe the different causes of isolated hematuria in both the pediatric and adult populations.           Next: Case 1           Output                                                        |            |

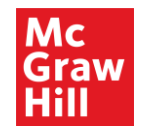

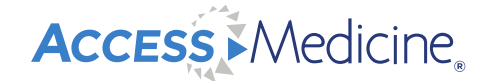

#### **Study Tools**

Study tools include self-study review questions, clerkship topics, flashcards, and a quiz bowl-

style game, Showdown.

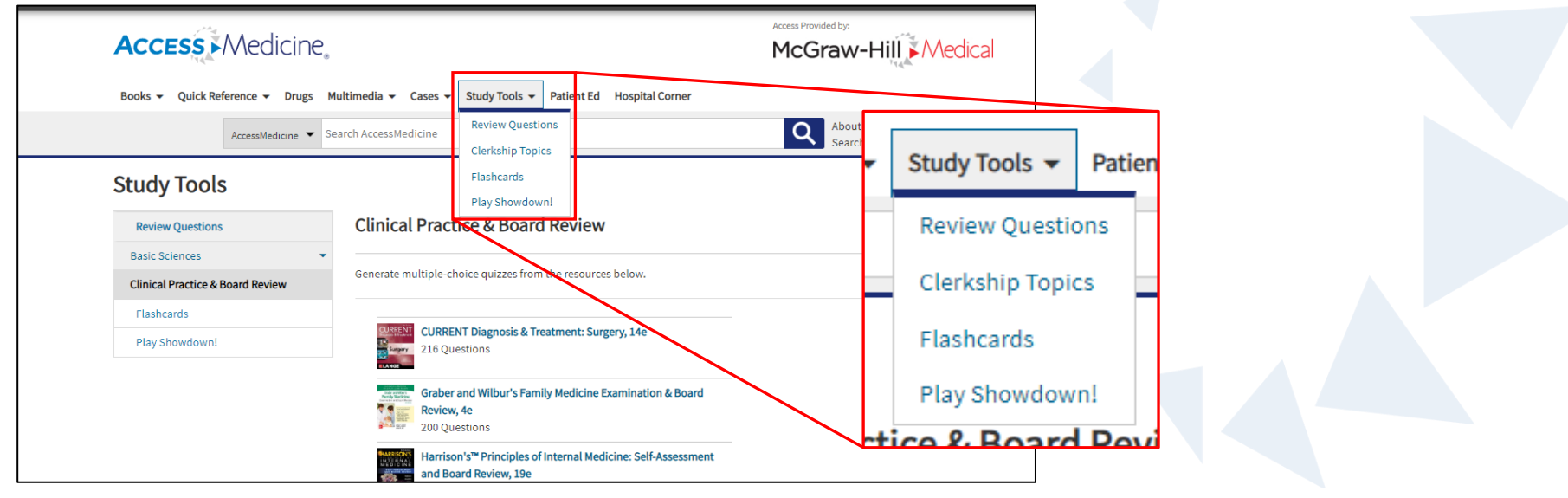

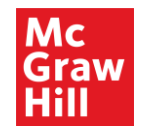

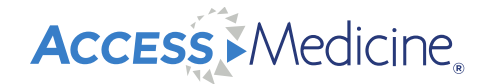

#### **Study Tools: Review Questions**

- Questions and answers for self-study, organized by basic sciences or clinical practice and board review
- Create a custom or random quiz

| Review Questions       Basic Sciences       Clinical Practice & Board Review | CURRENT Diagnosis & Treatment: Surgery, 12<br>Gerard M. Doherty<br>Preface   Copyright   Authors   Note:<br>Co to Book                                                                                                    |
|------------------------------------------------------------------------------|----------------------------------------------------------------------------------------------------|
| Flashcards<br>Play Showdown!                                                 | NOTE: A guine may not include more than 250 questions. Quizzes cannot be saved mid-progless.  Create Random Quiz  10 of 216 available                                                                                                    |
|                                                                              | Start Quiz Create Custom Quiz Generities a custom quiz from the topics below.                                                                                                    |
|                                                                              | <ul> <li>o of 5 available Chapter 2. Training, Communication, Professionalism, &amp; Systems-Based Practice</li> <li>of 5 available Chapter 3. Properative Preparation</li> <li>o of 5 available Chapter 4. Postoperative are</li> <li>o of 5 available Chapter 5. Postoperative Complication</li> <li>o of 5 available Chapter 5. Postoperative Complication</li> <li>o of 5 available Chapter 6. Wound Healing</li> </ul> |
|                                                                              | o     of 2 available Chapter 7. Power Sources in Surgery       0     of 2 available Chapter 8. Inflammation, Infection, & Antimicrobial Therapy in Surgery       0     of 5 available Chapter 8. Inflammation, Infection, & Antimicrobial Therapy in Surgery                                                                                                    |

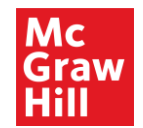

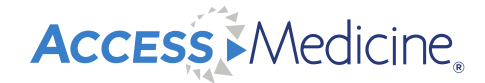

#### **Study Tools: Clerkship Topics**

• A collection of study materials that cover every major topic of the internal medical clerkship, featuring select chapters and cases from AccessMedicine's library

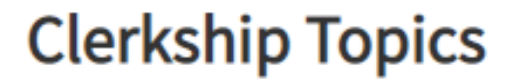

This collection of study materials covers every major topic

Open All | Close All

- Cardiology
- Pulmonology
- Nephrology + Urology

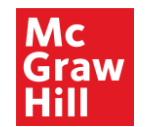

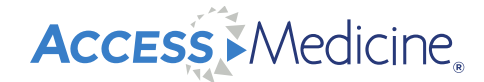

#### **Study Tools: Flashcards**

- Interactive flashcards from our top titles allow users to improve knowledge retention.
- Content is organized by resource and/or topic to focus on areas of weakness.

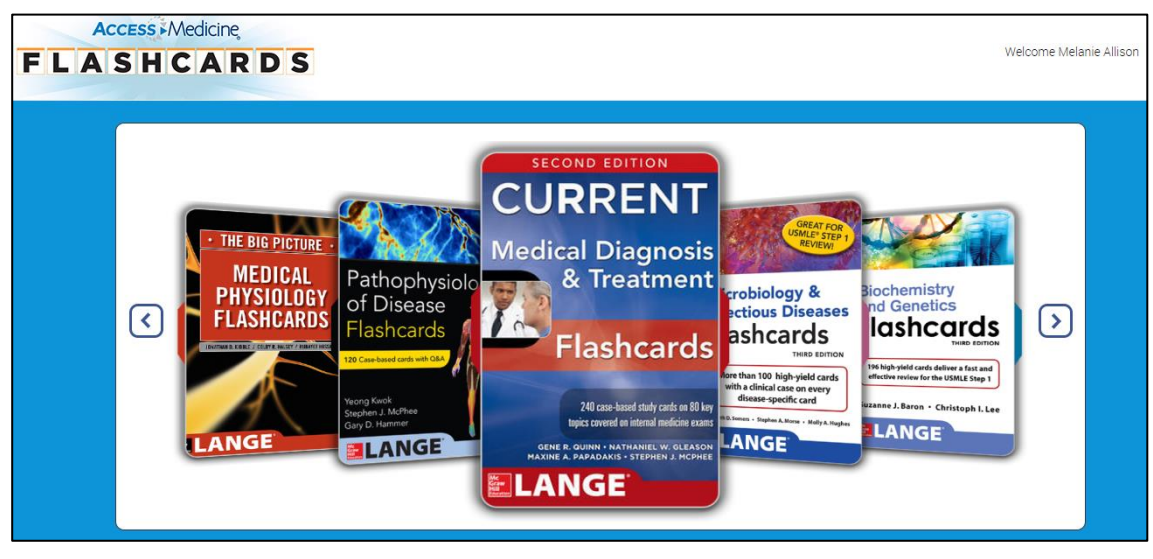

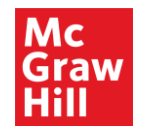

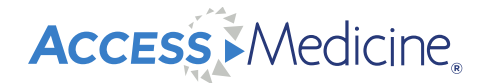

#### Study Tools: Showdown

• Challenge colleagues on their medical knowledge, quiz-bowl style

| BOARD LEADERS       |          |  |
|---------------------|----------|--|
| Institution $\odot$ | GLOBAL 🕥 |  |
| 💄 Sidney Ren        | 17400    |  |
| 👤 Big Frost         | 14900    |  |
| L                   | 8100     |  |
| 1                   | 7500     |  |
| CHALLENGES          |          |  |
| No challenges.      |          |  |
|                     |          |  |

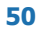

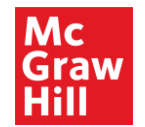

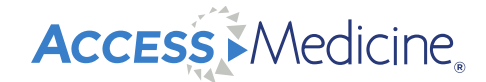

#### **Patient Education Handouts**

- Customizable in different languages
- Includes information for pediatric and adult patients; medication information also available

| Patient Education Handouts |                                                                                              |       |  |  |
|----------------------------|----------------------------------------------------------------------------------------------|-------|--|--|
| Adult Advisor              | Sign in to your MyAccess profile to add a logo and/or personal message to your Patient Hande | out.  |  |  |
| Medicines Advisor          | Adult Advisor                                                                                |       |  |  |
| Pediatric Advisor          | Language: English                                                                            |       |  |  |
|                            | 0-9 A B C D E F G H I J K L M N O P Q R S T U V W X                                          | ΥZ    |  |  |
|                            | A1C Test for Diabetes                                                                        | 搅 PDF |  |  |
|                            | Abdominal Muscle Strain                                                                      | 📜 PDF |  |  |
|                            | Abdominal Muscle Strain Exercises                                                            | 📜 PDF |  |  |
|                            | Abdominal Pain                                                                               | 📜 PDF |  |  |
|                            | Ablation Treatment of Heart Rhythm Problems                                                  | 📜 PDF |  |  |
|                            | Abnormal Cells in the Cervix                                                                 | 🏷 PDF |  |  |
|                            | Abnormal Eye Movements (Nystagmus)                                                           | 📜 PDF |  |  |
|                            | Abuse and Domestic Violence                                                                  | 搅 PDF |  |  |
|                            | Abuse during Pregnancy                                                                       | 📜 PDF |  |  |
|                            | Abuse of Older or Dependent Adults                                                           | 🕵 PDF |  |  |
|                            | Acanthosis Nigricans Skin Changes                                                            | 📜 PDF |  |  |

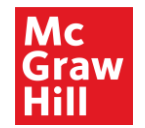

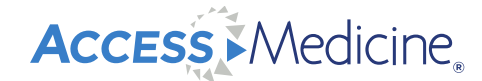

#### **Hospital Corner**

• Curated resources for advanced learners – resident trainee level and above

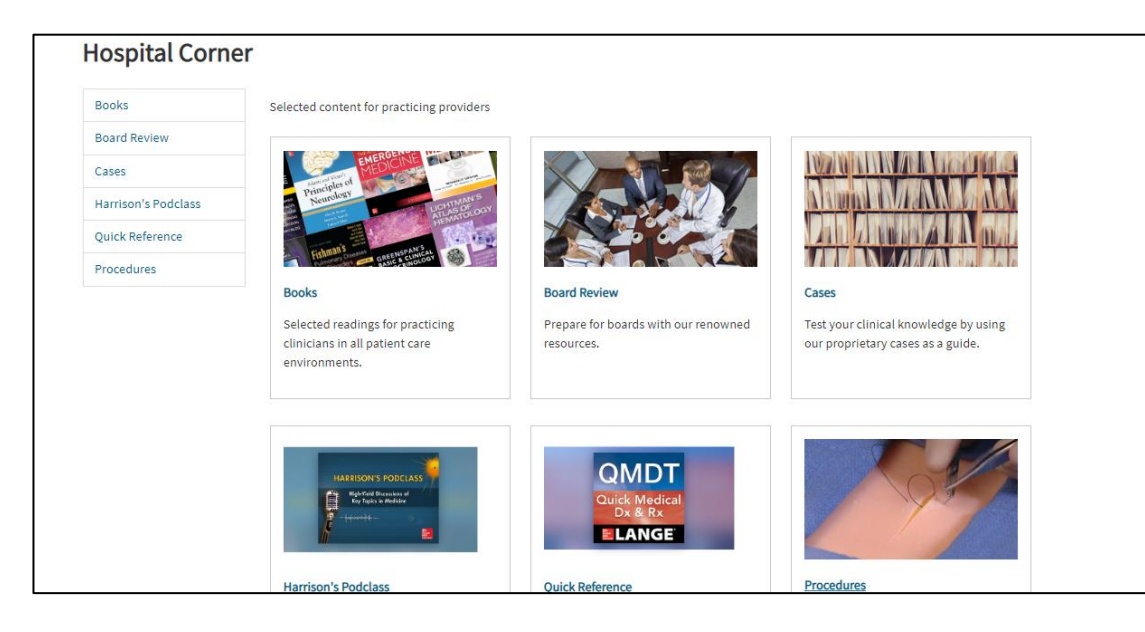

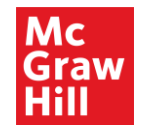

Access Medicine

#### **Access User Center**

• Under the "Support" tab, select "User Resources" to view our service options

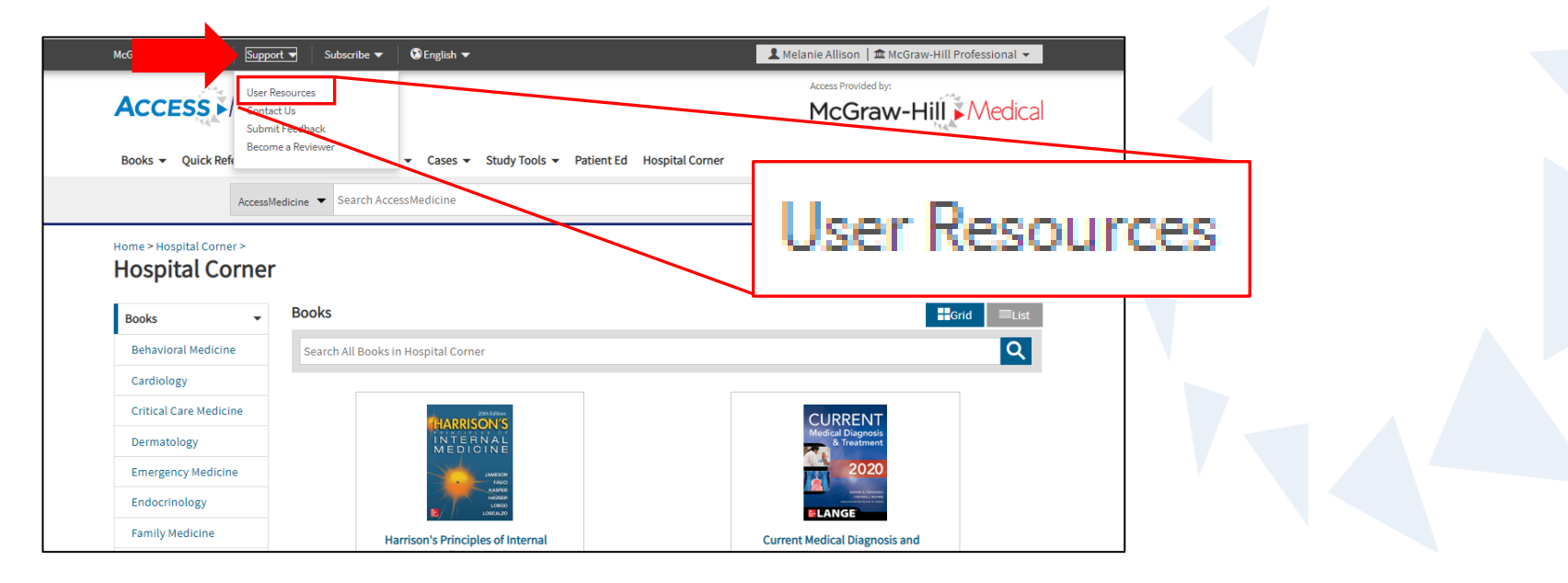

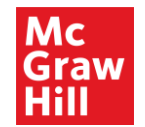

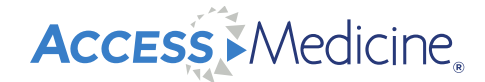

#### **Access User Center**

• Pull usage statistics, view selected content from AccessMedicine and other Access sites that matches end user roles on "Content Maps", register for training webinars, contact McGraw Hill, and more

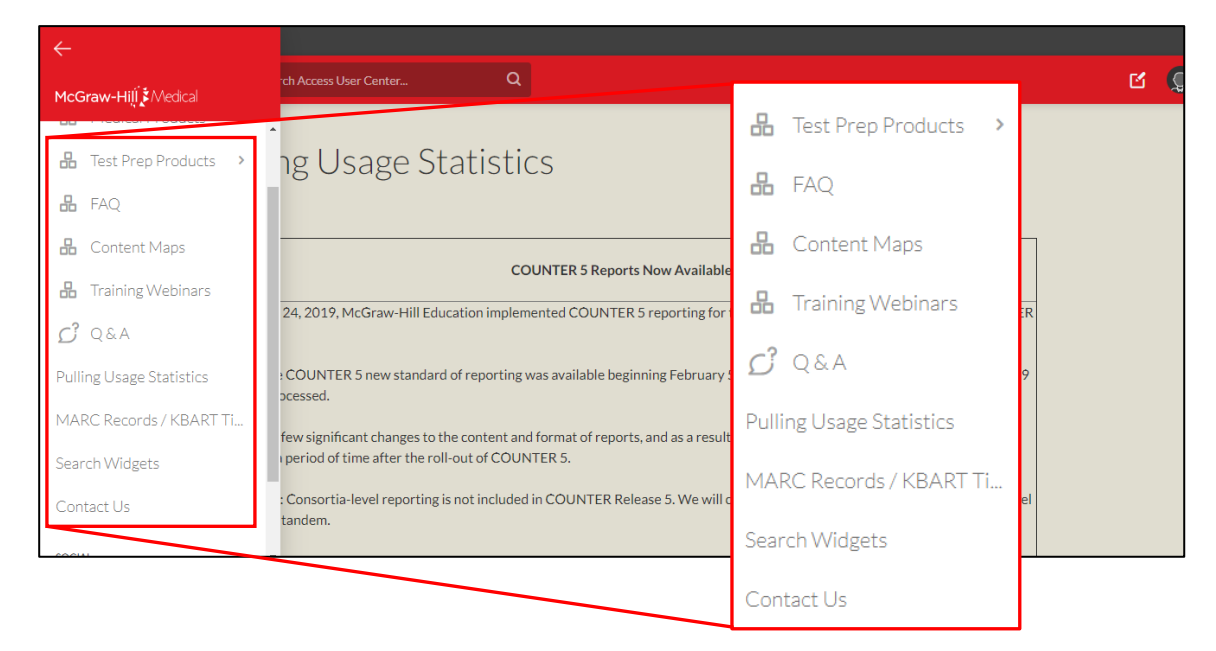

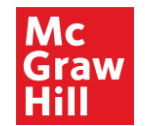

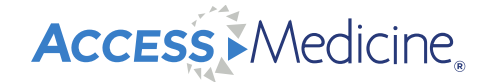

#### **Access User Center: AccessMedicine Page**

 User Services information including AccessMedicine training videos, how to install a search widget, and more.

| E McGraw-Hill Medical Search Access User Center Q                                                                                                    | C 🔍                                                                                                    |
|----------------------------------------------------------------------------------------------------|----------------------------------------------------------------------------------------------------|
| AccessMedicine<br>This page will be dedicated to providing you with resources to help you navigate your<br>product and ensure you are maximizing the resources. Please contact<br>userservices@mheducation.com with any questions or requests.<br>• Videos: Click here to view a catalog of training videos which demonstrate<br>various resources found within AccessMedicine<br>• Watch/show our 2-minute student overview video<br>• Click here for an overview of AccessMedicine (9:48)<br>• Click here to install an AccessMedicine search widget on your institution's<br>website<br>Download the documents below for marketing or instructional purposes. Can't find<br>what you're looking fort-Flease contact User Services<br>(userservices@mheducation.com). | <ul> <li>Videos: Click here to view a catalog of training videos which demonstrate various resources found within AccessMedicine</li> <li>Watch/show our 2-minute student overview video</li> <li>Click here for an overview of AccessMedicine (9:48)</li> <li>Click here to install an AccessMedicine search widget on your institution's website</li> </ul> |
|                                                                                                    | You can now watch channels. Use                                                                                                    |

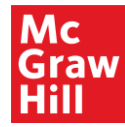

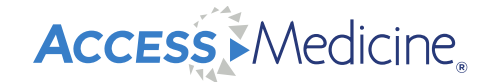

## Used in over 65 countries and within 95% of US medical schools

Open up to a world of resources, learning and insights www.accessmedicine.com

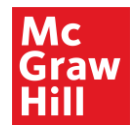

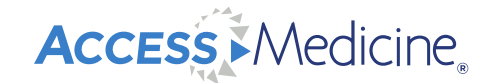

### Thank You!//

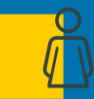

First and Last Name [18pt Arial, Regular] / Title

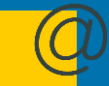

Firstname.lastname@mheducation.com

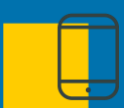

XXX-XXX-XXXX

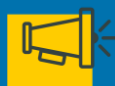

linkedin/xxx (your profile; optional)

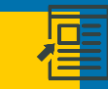

www.mheducation.com